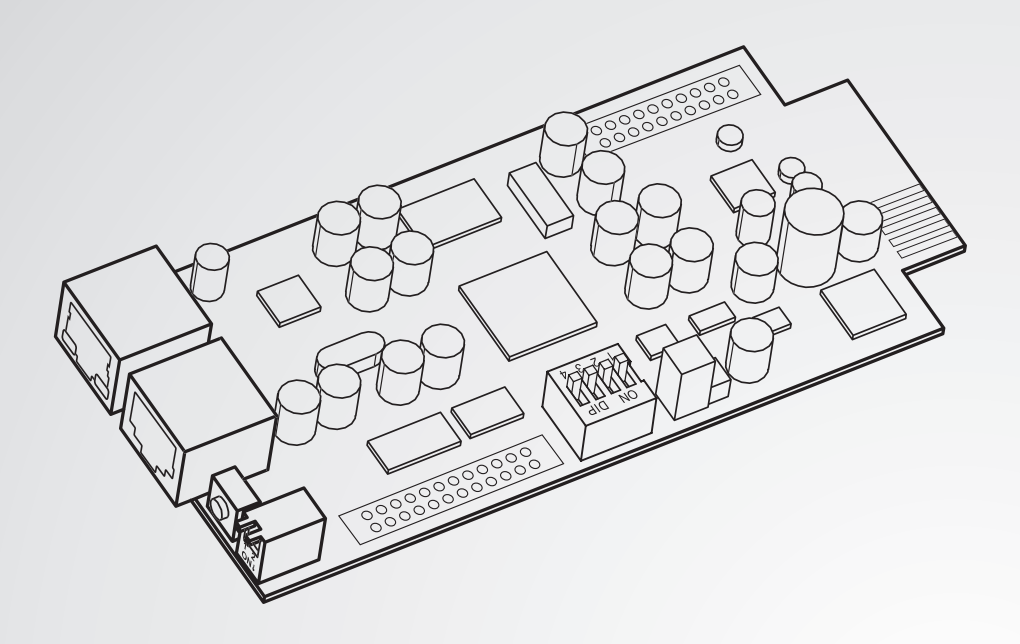

The power behind competitiveness

# Delta InsightPower SNMP IPv6 für Unterbrechungsfreie Stromversorgungen

Benutzerhandbuch

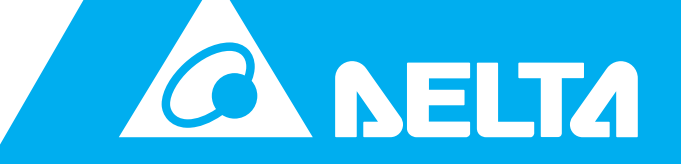

Dieses Betriebshandbuch enthält wichtige Sicherheitshinweise und Informationen für Installation, Betrieb, Bedienung und Wartung des Geräts. Befolgen Sie immer die Anweisungen aus diesem Betriebshandbuch. Eine Nichtbefolgung der Anweisungen hat kann einen Verlust der Garantieansprüche zur Folge haben. Bewahren Sie dieses Betriebshandbuch an einem Ort auf, der für jeden der mit dem Gerät arbeiten muss, leicht zugänglich ist.

Der einzelne Bediener muss vor dem Einsatz ermitteln, ob die Umgebung und die Lastmerkmale für Installation und Einsatz dieses Produkts geeignet, angemessen und sicher sind. Der Inhalt des Bedienerhandbuchs muss genau befolgt werden. Der Verkäufer übernimmt keine Zusage oder Garantie hinsichtlich der Tauglichkeit oder Eignung dieses Produkts für jegliche spezielle Anwendung.

Copyright © 2014 Delta Electronics, Inc. Alle Rechte vorbehalten. Alle Rechte an diesem Bedienerhandbuch ("Handbuch"), u. a. an Inhalt, Informationen und Abbildungen, sind urheberrechtlich geschützt und Eigentum von Delta Electronics Inc. ("Delta"). Das Handbuch darf nur für Betrieb und Nutzung dieses Produkts verwendet werden. Jede Bereitstellung, Vervielfältigung, Verbreitung, Reproduktion, Änderung, Übersetzung, Extraktion oder Verwendung dieses vollständigen Handbuchs oder Teilen davon ist ohne vorherige Zustimmung von Delta verboten. Da Delta ständig an der Verbesserung und Weiterentwicklung des Produkts arbeitet, können jederzeit Änderungen an diesem Handbuch vorgenommen werden, ohne dass eine Verpflichtung besteht, bestimmte Personen über eine entsprechende Überarbeitung oder Änderungen in Kenntnis zu setzen. Delta bemüht sich nach Kräften, die Richtigkeit und Vollständigkeit dieses Handbuchs sicherzustellen. Delta gibt keinerlei aus-drückliche oder stillschweigende Garantien, Gewährleistungen oder Zusagen, unter anderem zu Vollständigkeit, Fehlerlosigkeit, Richtigkeit, Nichtverletzung von Rechten Dritter, der Marktgängigkeit oder der Eignung für einen bestimmten Zweck des Handbuchs.

## Inhaltsverzeichnis

| 1. | Grund   | llegende Sicherheitshinweise                      |
|----|---------|---------------------------------------------------|
|    | 1.1     | Sicherheitshinweise                               |
|    | 1.2     | Angewendete Normen und Richtlinien                |
| 2. | Einfüł  | nrung                                             |
|    | 2.1     | Produktbeschreibung                               |
|    | 2.2     | Wichtigste Funktionen.                            |
|    | 2.3     | Lieferumfang                                      |
|    | 2.4     | Komponenten der SNMP IPv6                         |
| 3. | Install | ation                                             |
|    | 3.1     | SNMP IPv6 in einer USV installieren               |
|    | 3.2     | SNMP IPv6 in einer externen SNMP-Box installieren |
| 4. | Syste   | mkonfiguration                                    |
|    | 4.1     | Über UPS Web konfigurieren                        |
|    | 4.2     | Über EzSetting konfigurieren                      |
|    | 4.3     | Über Telnet konfigurieren                         |
|    | 4.4     | Über COM-Anschluss konfigurieren                  |
|    | 4.5     | Konfiguration im Textmodus.                       |
| 5. | Insigh  | tPower SNMP IPv6 for UPSWeb                       |
|    | 5.1     | Kategorie "Monitor"                               |
|    | 5.1.1   | Bereich "Information"                             |
|    | 5.1.2   | Bereich "History"                                 |
|    | 5.1.3   | Bereich "Environment"                             |
|    | 5.1.4   | Bereich "About"                                   |
|    | 5.2     | Kategorie "Device"                                |
|    | 5.2.1   | Bereich "Management"                              |
|    | 5.3     | Kategorie "System"                                |
|    | 5.3.1   | Administration                                    |
|    | 5.3.2   | Notification                                      |
| 6. | Firmw   | are aktualisieren                                 |
| 7. | Proble  | embehebung                                        |
| 8. | Techn   | ische Spezfikationen                              |
| 9. | Garan   | tiebedingungen                                    |

## 1. Grundlegende Sicherheitshinweise

## 1.1 Sicherheitshinweise

- Die InsightPower SNMP IPv6 f
  ür USV, nachfolgend als SNMP IPv6 bezeichnet, ist f
  ür den Einsatz in Unterbrechungsfreien Stromversorgungen (USV) vorgesehen. Die SNMP IPv6 kann in den SNMP-Slot der USV oder in eine externe SNMP-Box eingebaut werden. Vor der Installation muss die USV von der Stromversorgung und von allen kritischen Lasten getrennt werden.
- Die USV darf nicht in der Nähe von entflammbaren Substanzen installiert und betrieben werden.
- Die USV darf nicht auseinandergebaut werden.
- Modifikationen an den inneren Bauteilen der USV sind nicht erlaubt.
- Teile im Inneren der USV dürfen nur durch den Delta Service ersetzt werden. Wenden Sie sich in solchen Fällen an ein Delta Servicezentrum oder einen autorisierten Vertriebspartner.
- Schützen Sie die USV gegen das Eindringen von festen Fremdkörpern und von Flüssigkeiten.
- Befolgen Sie immer die Anweisungen in diesem Betriebshandbuch, wenn Sie die USV installieren oder bedienen.
- Spielen Sie die beigelegte CD nicht in einem konventionellen CD-Spieler ab. Es könnten Geräusche in einer Lautstärke entstehen, die zu einer dauerhaften Schädigung des Gehörs führen kann.

## 1.2 Angewendete Normen und Richtlinien

- EN 55022: 2006 + A1: 2007, Class B
- EN 61000-3-3: 1995+A1: 2001+A2: 2005
- EN 55024: 1998 + A1: 2001 + A2: 2003
- IEC 61000-4-2: 1995+A1: 1998+A2: 2000
- IEC 61000-4-3: 2006
- IEC 61000-4-4: 2004
- IEC 61000-4-5: 2005
- IEC 61000-4-6: 2007
- IEC 61000-4-8: 1993+A1: 2000
- IEC 61000-4-11: 2004

## 2. Einführung

## 2.1 Produktbeschreibung

Die SNMP IPv6 verbindet die USV mit einem Netzwerk. Sie kommuniziert mit der USV, erfasst deren Status-Informationen und steuert die USV über das Netzwerk. Die SNMP IPv6 unterstützt öffentliche Protokolle wie SNMP und HTTP. Die SNMP IPv6 kann über das Netzwerk konfiguriert werden.

## 2.2 Wichtigste Funktionen

#### • Verwaltung der USV über das Netzwerk

Die USV kann über das Internet oder das Intranet von jedem PC aus verwaltet werden.

• Verwaltung der USV via SNMP & HTTP

Die USV kann über SNMP NMS, Delta MIB (Management Information Base) oder einen Web-Browser verwaltet werden.

Konfiguration der USV und der Systemfunktionen UPS von jedem Client aus (passwortgeschützt)

Die USV und die Systemfunktionen können über einen Web-Browser eingestellt werden.

• Speicherung aller wichtigen Statusinformationen und Meldungen

Informationen zum Verlauf und zur Pualität der Spannungsversorgung, zum Betriebsstatus und zum Zustand der Batterien werden gespeichert.

#### Weitere Funktionen und unterstützte Protokolle:

- Benachrichtigung der Benutzer via SNMP Trap und E-Mail
- Network Time Protocol
- Telnet Konfiguration
- BOOTP/ DHCP
- HTTPS, SSH, SFTP und SNMPv3 Sicherheitsprotokolle
- Anmeldung und lokale Authentifizierung via RADIUS (Remote Authentication Dial In User Service)
- Verwaltung des Ereignisprotokolls via Syslog
- IPv4 Protokoll
- IPv6 Protokoll; IPv6 Ready Logo Phase 2 (Core for Host, Logo ID 02-C-000624)

## 2.3 Lieferumfang

Prüfen Sie vor Beginn der Installation den Lieferumfang der SNMP IPv6. Kontaktieren Sie Ihren Händler, falls Teile fehlen oder beschädigt sind. Verwenden Sie bitte die Originalverpackung, wenn Sie Teile an Ihren Händler zurücksenden.

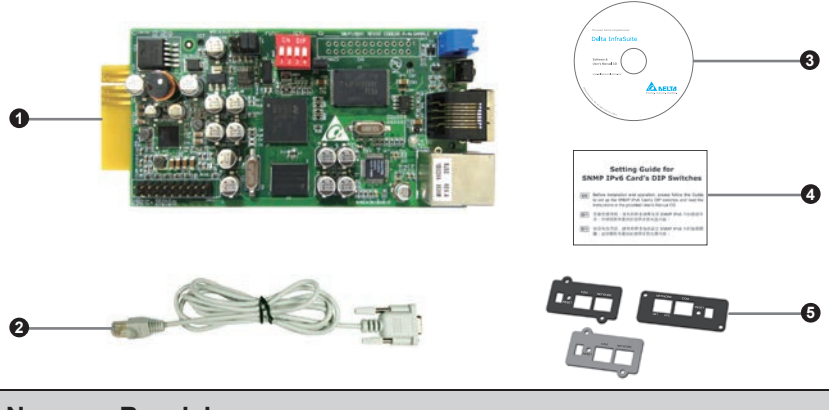

| Nr. | Bezeichnung                                                      | Menge |
|-----|------------------------------------------------------------------|-------|
| 0   | InsightPower SNMP IPv6 für UPS                                   | 1     |
| 2   | Kabel (RJ45 auf DB9)                                             | 1     |
| 3   | CD mit Software und Benutzerhandbuch                             | 1     |
| 4   | Anleitung für die Einstellung der DIP-Schalter auf der SNMP IPv6 | 1     |
| 5   | Abdeckplatten für SNMP-Steckplatz                                | 3     |

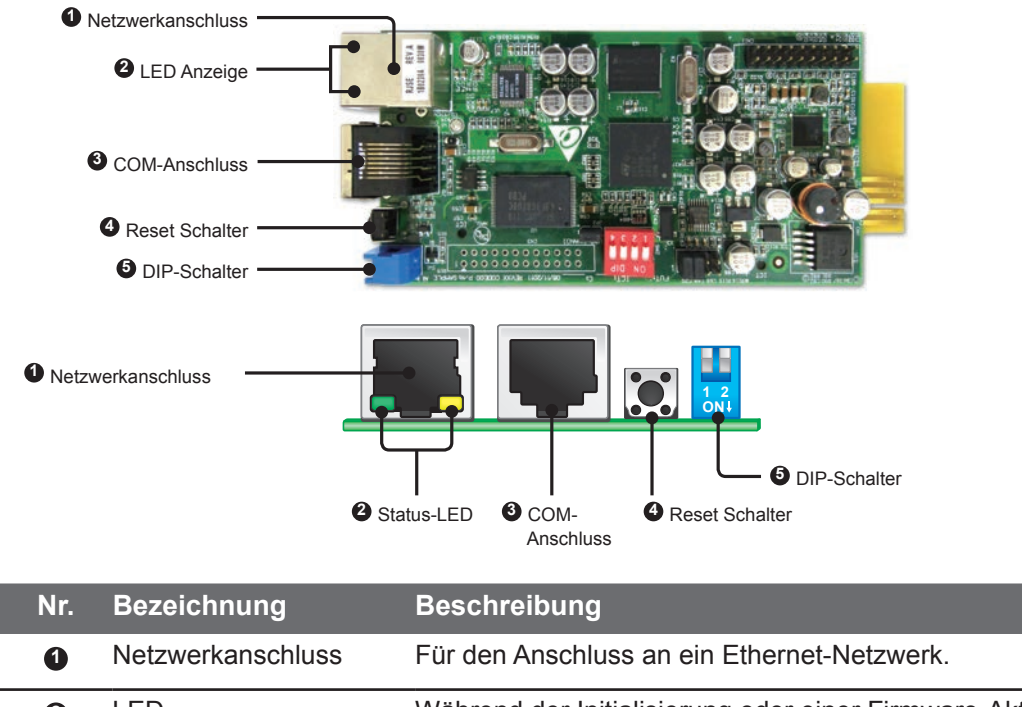

## 2.4 Komponenten der SNMP IPv6

| Nr. | Bezeichnung       | Beschreibung                                                                                                    |
|-----|-------------------|----------------------------------------------------------------------------------------------------|
| 0   | Netzwerkanschluss | Für den Anschluss an ein Ethernet-Netzwerk.                                                                                                    |
| 2   | LED<br>Indicators | Während der Initialisierung oder einer Firmware-Aktualisierung blinken die beiden LED gleichzeitig:                                                                                                    |
|     |                   | <ul> <li>Schnelles Blinken (alle 50 ms) : Initialisierung oder Firmware-Aktuali-<br/>sierung läuft.</li> </ul>                                                                                                    |
|     |                   | • Langsames Blinken (alle 500 ms) : Initialisierung fehlgeschlagen.                                                                                                    |
|     |                   | <b>ACHTUNG :</b> Während der Initialisierung oder der Firmware-Aktualisier-<br>ung niemals die SNMP IPv6 aus der USV ziehen oder die USV von der<br>Stromversorgung trennen! Das kann zu Datenverlust oder zur Beschädi-<br>gung der SNMP IPv6 führen. |
|     |                   | Die grüne LED zeigt den Status der Netzwerkverbindung an:                                                                                                    |
|     |                   | • <b>AN</b> : Mit Netzwerk verbunden. Die IPv4-Adresse kann benutzt werden.                                                                                                    |
|     |                   | • AUS : Mit keinem Netzwerk verbunden.                                                                                                    |
|     |                   | • Langsames Blinken (alle 500 ms) : Fehlerhafte IP-Adresse.                                                                                                    |
|     |                   | Die gelbe LED zeigt den Status der Verbindung zwischen SNMP IPv6 und der USV an:                                                                                                    |
|     |                   | • Schnelles Blinken (alle 50 ms): Mit der USV verbunden.                                                                                                    |
|     |                   | • Langsames Blinken (alle 500 ms): Nicht mit der USV verbunden.                                                                                                    |
| 3   | COM-              | • Zum Anschluss eines PC über das mitgelieferte Kabel (RJ45 auf DB9).                                                                                                    |
|     | Anschluss         | <ul> <li>Zum Anschluss einer optionalen EnviroProbe zur Kontrolle der Umge-<br/>bungsbedingungen.</li> </ul>                                                                                                    |
| 4   | Reset-Schalter    | Setzt die Einstellungen der SNMP IPv6 zurück. Das hat keinen Einfluss auf<br>den Betrieb der USV.                                                                                                    |

# Einführung

| Nr. | Bezeichnung      | Beschreibung                      |                                            |                                                                                                    |  |
|-----|------------------|-----------------------------------|--------------------------------------------|----------------------------------------------------------------------------------------------------|--|
| 5   | DIP-<br>Schalter | Zum Einstellen des Betriebsmodus. |                                            |                                                                                                    |  |
|     |                  | Schalter-<br>position             | Betriebs-<br>modus                         | Beschreibung                                                                                                    |  |
|     |                  | 1 2<br>ONI                        | Normal-<br>Betrieb                         | Die SNMP IPv6 übermittelt Statusinformatio-<br>nen und Parametereinstellungen der USV an<br>das Netzwerk.                                                                                                    |  |
|     |                  | 1 2<br>ONI                        | Durchreiche<br>-Modus                      | Die SNMP IPv6 fragt keine Informationen<br>von der USV ab. Die Kommunikation mit der<br>USV über den COM-Anschluss funktioniert.                                                                                  |  |
|     |                  | 1 2<br>ON↓                        | Sensor-Modus<br>(nur mit Enviro-<br>Probe) | Die SNMP IPv6 übermittelt Statusinformati-<br>onen und Parametereinstellungen der USV<br>sowie Statusinformationen und Umgebungs-<br>parameter (Temperatur, Luftfeuchtigkeit) der<br>EnviroProbe an das Netzwerk. |  |
|     |                  | 1 2<br>ON↓                        | Konfigura-<br>tions-Modus                  | Der Benutzer kann sich über den COM-An-<br>schluss einloggen und die SNMP IPv6 kon-<br>figurieren (siehe <i>4-4 SNMP IPv&amp; über den</i><br><i>COM-Anschluss</i> konfigurieren).                                |  |

## 3. Installation

#### ACHTUNG

Vor der Installation der SNMP IPv6 die USV von allen Spannungsquellen und allen kritischen Lasten trennen, um Beschädigungen der SNMP IPv6 und der USV zu vermeiden.

Die SNMP IPv6 kann in den SNMP-Steckplatz der USV oder in eine externe SNMP-Box eingesteckt werden.

### 3.1 SNMP IPv6 in einer USV installieren

1. Die beiden Schrauben von dem SNMP-Steckplatz lösen und die Abdeckung entfernen.

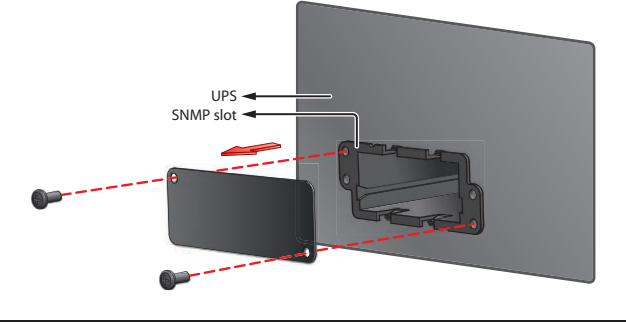

Aufgrund des unterschiedlichen Designs der USV kann die Position der Schrauben abweichen.

2. Schieben Sie die SNMP IPv6 in die Nute des SNMP-Steckplatz ein.

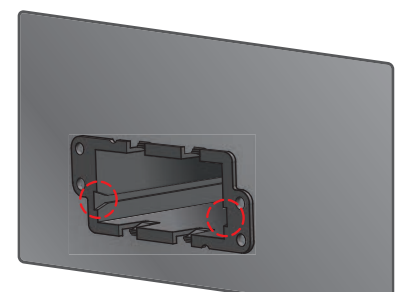

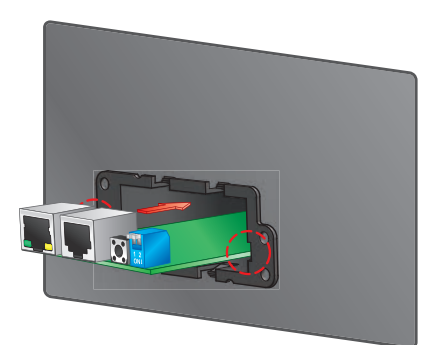

# Installation

- 3. Wählen Sie die Abdeckplatte aus dem Lieferumfang, die zu dem SNMP-Steckplatz der USV passt.
- 4. Setzen Sie die Abdeckplatte auf den SNMP-Steckplatz und befestigen Sie sie mit den beiden Schrauben.

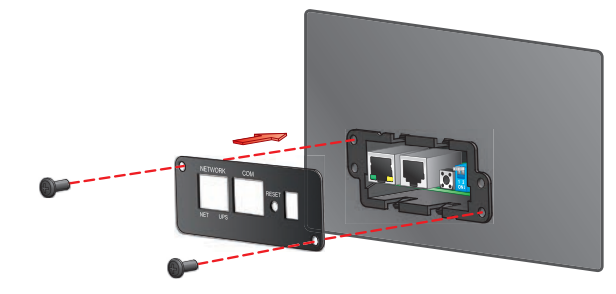

## 3.2 SNMP IPv6 in einer externen SNMP-Box installieren

1. Entfernen Sie die beiden Schrauben von der externen SNMP-Box.

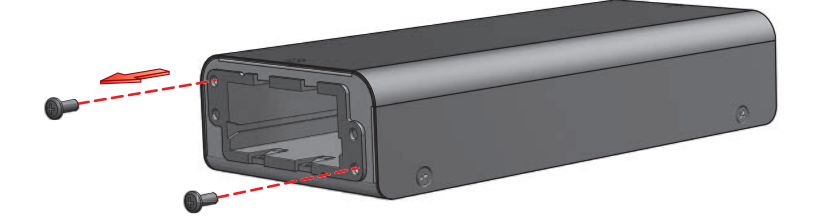

2. Schieben Sie die SNMP IPv6 in die Nute des SNMP-Steckplatz ein.

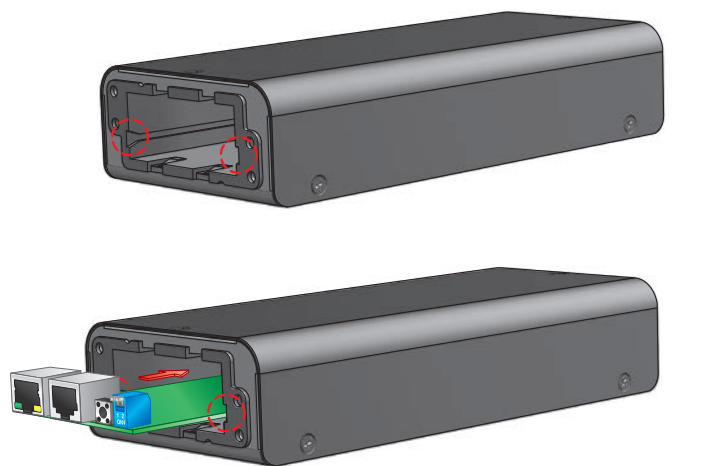

- 3. Wählen Sie die Abdeckplatte aus dem Lieferumfang, die zu dem SNMP-Steckplatz der SNMP-Box passt.
- 4. Setzen Sie die Abdeckplatte auf den SNMP-Steckplatz und befestigen Sie sie mit den beiden Schrauben.

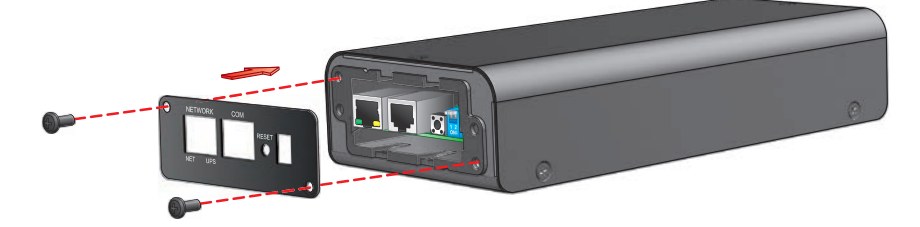

#### Anschlüsse der externen SNMP-Box

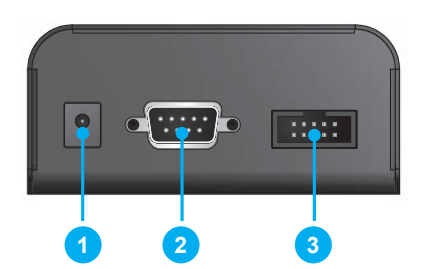

| Nr. | Bezeichnung                            | Beschreibung                                                                                                    |
|-----|----------------------------------------|----------------------------------------------------------------------------------------------------|
| 1   | Anschluss für Span-<br>nungsversorgung | Anschluss des USV-Ausgangs.                                                                                               |
| 2   | RS232-Anschluss                        | Zum Verbinden mit dem RS232-Anschluss der USV. Benutzen Sie das RS232-Kabel, das mit der USV geliefert wurde.             |
| 3   | Anschluss für<br>USV PC-Karte          | Zum Verbinden mit der PC-Karte der USV. Der Anschluss muss durch quali-<br>fiziertes Servicepersonal durchgeführt werden. |

#### Technische Daten der externen SNMP-Box

| Anschluss für Spannungsversorgung | Eingangsspannung 12 V <sub>dc</sub> |
|-----------------------------------|-------------------------------------|
| RS23-Anschluss                    | D-Sub, 9 Pins, männlich             |
| Anschluss für USV PC-Karte        | 10 Pins, männlich                   |
| Abmessungen (B×T×H)               | 92,4 x 208 x 42 mm                  |
| Gewicht                           | 540 g                               |

## 4. Systemkonfiguration

Wenn die SNMP IPv6 an ein Netzwerk angeschlossen ist, stehende folgende Konfigurationsmethoden zur Verfügung. Die Verbindung erfolgt über die Kommunikationsschnittstelle.

- UPS Web: Konfiguration erfolgt über einen Web-Browser, siehe Kapitel 4.1 Über UPS Web konfigurieren.
- **EzSetting**: Konfiguration erfolgt über die Software EzSetting, siehe Kapitel 4.2 Über EzSetting konfigurieren.
- **Telnet**: Konfiguration erfolgt im Textmodus, siehe 4.3 Über Telnet konfigurieren.

Wenn kein Netzwerk verfügbar ist, stehen folgende Konfigurationsmethoden zur Verfügung. Die Verbindung erfolgt über den COM-Anschluss.

• **Terminal**: Konfiguration erfolgt im Textmodus über ein Terminalprogramm, siehe 4.4 Über den COM-Anschluss konfigurieren.

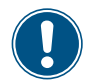

▶ Nach dem ersten Login sollten Sie Ihre Login-Daten ändern.

Falls Sie mehrere SNMP IPv6 in dem Netzwerk installiert haben, sollten Sie für jede SNMP IPv6 einen anderen Host Name einstellen. Außerdem sollten Sie BOOTP / DHCP abschalten und jeder SNMP IPv6 manuell eine gültige IP-Adresse zuweisen.

## 4.1 Über UPS Web konfigurieren

- 1. Verbinden Sie den Netzwerkanschluss der SNMP IPv6 über ein CAT5-Netzwerkkabel mit dem Netzwerk.
- Stellen Sei beide DIP-Schalter in Position OFF (AUS) (Normalbetrieb), um die Kommunikation über den Netzwerkanschluss zu ermöglichen.
- 3. Stellen Sie sicher, dass sich die SNMP IPv6 und der PC im selben Netzwerk befinden.
- 4. Öffnen Sie einen Web-Browser und geben Sie in die Adresszeile http://nsightPower/ oder https://192.168.1.100/ ein, um sich mit der SNMP IPv6 zu verbinden. Wenn Sie eine verschlüsselte Verbindung verwenden, geben Sie https://InsightPower/ oder https://192.168.1.100/

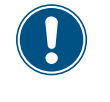

► Falls es nicht möglich sein sollte, eine Verbindung aufzubauen, finden Sie in Kapitel 7 Problembehebung, P6 eine Anleitung zur Behebung des Problems.

- 5. Melden Sie sich als Administrator an (Standard Benutzername/Passwort: admin / password). Beachten Sie die Groß-/Kleinschreibung.
- 6. Wählen Sie die bevorzugte Sprache (Standard ist Englisch) aus der Auswahlliste in der oberen rechte Ecke aus. Die Sprachauswahl wird gespeichert. Da Deutsch nicht verfügbar ist, werden in den nachfolgenden Anweisungen die englischen Bezeichnungen verwendet.
- 7. Klicken Sie auf System > Administration > User Manager.
- 8. Im Bereich *Local Authentication* können Sie die Benutzerkonten und Passwörter verwalten. Folgende Zugangsberechtigungen können vergeben werden:

| Berechtigungsebene | Verbundene Rechte                            |
|--------------------|----------------------------------------------|
| Administrator      | Alle Einstellungen können geändert werden.   |
| Device Manager     | Geräteeinstellungen können geändert werden.  |
| Read Only User     | Geräteinstellungen können nur gelesen werden |

- Sie können für jeden Benutzer einzeln festlegen, ob ein Zugriff aus externen Netzwerken möglich ist. Wenn Sie Zugriffe aus externen Netzwerken blockieren wollen, wählen Sie Only in This LAN (Nur in diesem Netzwerk). Anderenfalls wählen Sie Allow Any (Alle erlaubt).
- 10. Klicken Sie auf System > Administration > TCP/ IP und setzen Sie Host Name, IP address, Subnet Mask und Gateway IP.
- 11. Klicken Sie auf *Time Server*. Hier können Sie Datum und Uhrzeit entweder manuell einstellen oder die automatische Zeitsynchronisation über einen Zeit-Server aktivieren.
- 12. Für die nächsten Schritte der Konfiguration siehe Kapitel 5. InsightPower SNMP IPv6 for UPS Web.

## 4.2 Über EzSetting konfigurieren

Das Programm EzSetting ist auf der mitgelieferten CD enthalten. Das Programm ist mit Windows 2000/ 2003/ 2008/ XP/ Vista/ 7 kompatibel.

- 1. Verbinden Sie den Netzwerkanschluss der SNMP IPv6 über ein CAT5-Netzwerkkabel mit dem Netzwerk.
- 2. Stellen Sei beide DIP-Schalter in Position *OFF* (*AUS*) (Normalbetrieb), um die Kommunikation über den Netzwerkanschluss zu ermöglichen.
- 3. Stellen Sie sicher, dass sich die SNMP IPv6 und der PC im selben Netzwerk befinden.
- 4. Legen Sie die CD ein, wechseln Sie in das Hauptverzeichnis der CD und starten Sie die Datei "EzSetting. exe".
- 5. Um nach verfügbaren SNMP-Geräten zu suchen, klicken Sie auf Discover (Suchen).
  - → Alle verfügbaren SNMP-Geräte werden im Bereich Device List aufgelistet.

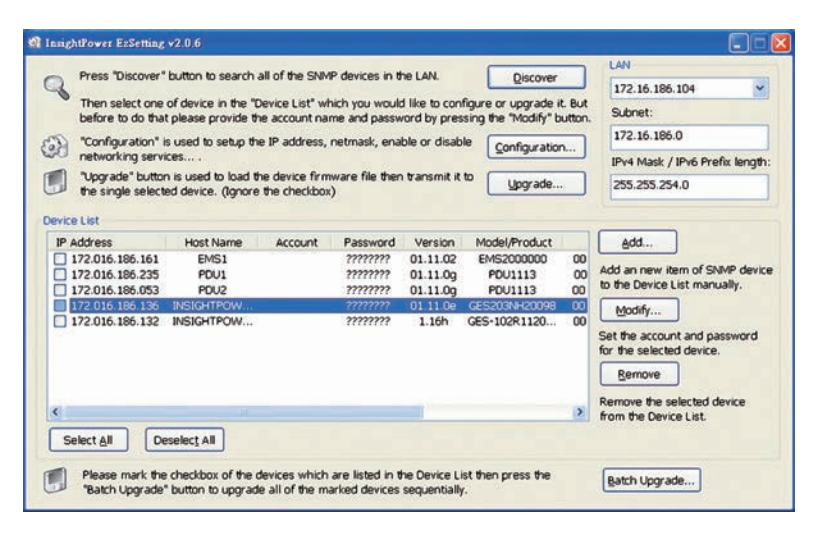

- Wenn Sie in einer anderen Domain nach SNMP-Geräten suchen wollen, ändern Sie die Einträge im Bereich Subnet sowie IPv4/ IPv6 Prefix Length und starten Sie anschließend die Suche.
  - Falls die SNMP IPv6 nicht gefunden wird, stellen Sie sicher, dass der UDP Port 3456 auf Ihrem PC geöffnet ist.
- 6. Wählen Sie die SNMP IPv6 in der Geräteliste aus.
- 7. Klicken Sie auf **Modify** (Ändern) und geben Sie Benutzernamen und Passwort ein. Der Benutzer muss Administratorrechte haben. Standardeingaben: admin / password; Groß-/Kleinschreibung beachten.

| NMP Device Ad | dress           |                   |
|---------------|-----------------|-------------------|
| IP Address:   | 172 . 16 .      | 176 . 150         |
|               | Administrator A | ccount            |
| Account:      | admin           | Default: admin    |
| Password:     | ******          | Default: password |

- 8. Um die Netzwerkeinstellungen zu konfigurieren, klicken Sie auf Configuration (Konfiguration).
- 9. Nehmen Sie die gewünschten Änderungen vor und klicken Sie anschließend auf OK.

| System Identif                                     | fication                                 |                                                                                                    | System Configuration                                                    |                                                                  |                                                        |
|----------------------------------------------------|------------------------------------------|----------------------------------------------------------------------------------------------------|-------------------------------------------------------------------------|------------------------------------------------------------------|--------------------------------------------------------|
| *Host Name(<br>System (<br>System                  | NetBIOS): IP2<br>Contactor:<br>Location: |                                                                                                    | *IP Address:<br>*Subnet Mask:<br>Gateway IP:                            | 172 .<br>255 . 2<br>172 .                                        | 16 . 186 . 234<br>255 . 254 . 0<br>16 . 186 . 254      |
| Date/Time                                          |                                          |                                                                                                    | DNS IP:                                                                 | 172 .                                                            | 16 . 176 . 188                                         |
| *SNTP Time Zone:                                   | O Manual<br>GMT+08 Beijing, T            | aipei 🌱                                                                                            | BOOTP/DHCP Client:<br>HTTP Server:                                      | Enable     Enable                                                | *Disable     Disable                                   |
| *1st Time Se                                       | erver Name or IP:                        | 172.16.186.116                                                                                     | Telnet Server:                                                          | <ul> <li>Enable</li> </ul>                                       | Obisable                                               |
| 2nd Time Se                                        | erver Name or IP:                        |                                                                                                    | HTTP Server Port:                                                       | 80                                                               | (D)                                                    |
| Set Current                                        | Time: Date 07/2                          | 6/2006 (MM/DD/YYYY)                                                                                | Telnet Server Port:                                                     | 23                                                               | ୍ଷେ                                                    |
| Reset to Defau<br>t is recommen<br>lisable the "BO | Time 12:0                                | 0:00 (hh:mm:ss)           QK         Cancel           atic "IP Address" and notion.         Cancel | User Limitation<br>Administrator:<br>Device Manager:<br>Read Only User: | <ul> <li>In The I</li> <li>In The I</li> <li>In The I</li> </ul> | LANI O Allow Any<br>LAN O Allow Any<br>LAN O Allow Any |

10. Für die nächsten Schritte der Konfiguration siehe Kapitel 5. InsightPower SNMP IPv6 for UPS Web.

## Systemkonfiguration

#### 4.3 Über Telnet konfigurieren

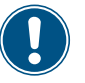

Beachten Sie, dass die Verbindung über Telnet nach 60 Sekunden automatisch getrennt wird, wenn keine Kommunikation zwischen SNMP IPv6 und PC erfolgt.

- 1. Verbinden Sie den Netzwerkanschluss der SNMP IPv6 über ein CAT5-Netzwerkkabel mit dem Netzwerk.
- 2. Stellen Sei beide DIP-Schalter in Position OFF (AUS) (Normalbetrieb), um die Kommunikation über den Netzwerkanschluss zu ermöglichen.
- 3. Stellen Sie sicher, dass sich die SNMP IPv6 und der PC im selben Netzwerk befinden.
- 4. Wenn Sie einen Windows-PC benutzen, öffnen Sie die DOS-Eingabe. Klicken Sie dazu auf Start > Ausführen, geben Sie "cmd" ein und drücken Sie anschließend die ENTER-Taste. Auf einen Linux-PC starten Sie die Shell.

- 5. Um die Telnet-Verbindung zur SNMP IPv6 aufzubauen, geben Sie einen der folgenden Befehle ein: telnet InsightPower oder telnet [IP address].
- 6. Wenn die Verbindung steht, geben Sie den Administratornamen und das Passwort ein. Standardeingaben: admin / password; Groß-/Kleinschreibung beachten.
  - → Das Hauptmenü wird geöffnet.
  - → Im Kapitel 4.5 Konfiguration im Textmodus finden Sie eine Beschreibung der Konfigurationsmöglichkeiten.
- 7. Für die nächsten Schritte der Konfiguration siehe Kapitel 5. InsightPower SNMP IPv6 for UPS Web.

## 4.4 Über COM-Anschluss konfigurieren

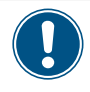

Wenn Sie einen PC ohne Windows benutzen, lesen Sie im Handbuch des Betriebssystems nach, wie Sie mit Telnet arbeiten können.

- 1. Verbinden Sie den COM-Anschluss der SNMP IPv6 über das mitgelieferte Kabel (RJ45 auf DB9) mit dem COM-Anschluss des PC.
- 2. Stellen Sei beide DIP-Schalter in Position **ON** (Normalbetrieb), um die Kommunikation über den Netzwerkanschluss zu ermöglichen.
- 3. Wenn Sie einen PC mit Windows 2000, 2003, 2008 oder XP benutzen, klicken Sie auf **Start > Programme** > **Zubehör > Kommunikation > HyperTerminal**.

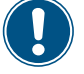

Microsoft hat in Windows Vista und allen späteren Versionen das Programm HyperTerminal entfernt. Alternativ können Sie das Programm Telnet/SSH client PuTTY von www.putty.org herunterladen.

4. Geben Sie einen Namen ein, wählen Sie ein Icon für die Verbindung und klicken Sie auf **OK**. Wählen Sie im Bereich *Connect using* den COM-Port, der mit der SNMP IPv6 verbunden ist.

| Connect To                                              |                                 | 8               | ×        |
|---------------------------------------------------------|---------------------------------|-----------------|----------|
| 23                                                      |                                 |                 |          |
| Enter details for t                                     | he phone numbe                  | r that you want | to dial: |
| Country/region:                                         | Taiwan (886)                    |                 | -        |
| Enter the area co                                       | de without the lo               | ng-distance pre | fix.     |
| Arga code:                                              | 06                              |                 |          |
| Phone number:                                           |                                 | _               | _        |
| Connect using:                                          | COM3                            |                 | •        |
| 1                                                       | Configure                       |                 |          |
| ☐ Detect Carrier<br>☐ Use country/r<br>☐ Bedial on busy | r Loss<br>egion code and a<br>/ | rea code        |          |
|                                                         | OK                              | Cance           | el       |

5. Klicken Sie auf **Configure** und stellen Sie die Parameter für den COM-Port wie folgt ein:

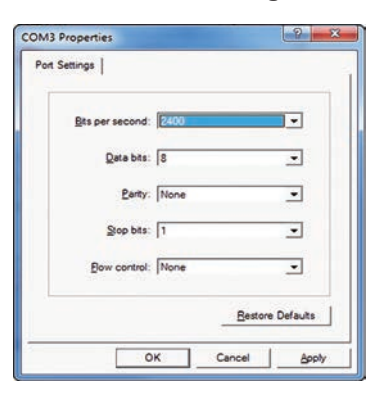

| Parameter       | Einstellung |
|-----------------|-------------|
| Bits per second | 2400        |
| Data bits       | 8           |
| Parity          | none        |
| Stop bits       | 1           |
| Row Control     | none        |

# Systemkonfiguration

- 6. Klicken Sie auf OK.
  - → HyperTerminal verbindet sich automatisch mit der SNMP IPv6.
    - Falls die Verbindung nicht zustande kommt, klicken Sie auf das Telefonsymbol in der Werkzeugleiste.
- 7. Geben Sie den Administratornamen und das Passwort ein (Standardeinstellungen: admin/ password; Groß-/ Kleinschreibung beachten).
  - → Das Hauptmenü wird geöffnet.
  - → Im Kapitel 4.5 Konfiguration im Textmodus finden Sie eine Beschreibung der Konfigurationsmöglichkeiten.
- 8. Für die nächsten Schritte der Konfiguration siehe Kapitel 5. InsightPower SNMP IPv6 for UPS Web.

## 4.5 Konfiguration im Textmodus

Sie können die SNMP IPv6 im Textmodus konfigurieren, indem Sie Telnet/SSH Clients wie HyperTerminal oder PuTTY verwenden. In diesem Kapitel finden Sie eine Beschreibung der Funktionen und der Standardeinstellungen.

• Main Menu (Hauptmenü)

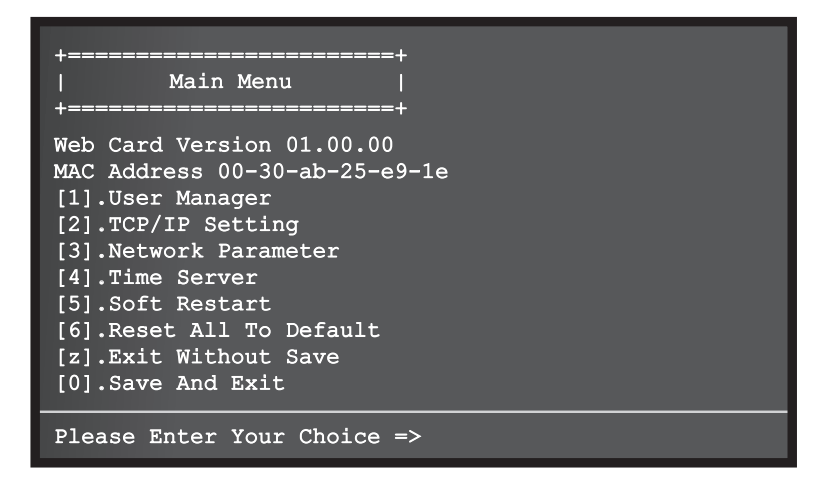

# Systemkonfiguration

• User Manager (Benutzerverwaltung)

| +======+<br>  User Manager  <br>+======+                         |
|------------------------------------------------------------------|
| RADIUS<br>[1].RADIUS Auth: Disable<br>[2].Server:<br>[3].Secret: |
| [4].Port: 1812                                                   |
| Local Auth<br>Administrator                                      |
| [5].Account: admin                                               |
| [6].Password: ******                                             |
| [7].Limitation: Only in This LAN<br>Device Manager               |
| [8].Account: device                                              |
| [9].Password: *******                                            |
| [a].Limitation: Only in This LAN<br>Read Only User               |
| [b].Account: user                                                |
| [c].Password: *******                                            |
| [d].Limitation: Allow Any                                        |
| [0].Back To Previous Menu                                        |
| Please Enter Your Choice =>                                      |

| Nr. | Bereich        | Beschreibung                                                  | Standard                                                |
|-----|----------------|---------------------------------------------------------------|---------------------------------------------------------|
| [1] | RADIUS Auth    | RADIUS Login erlauben/verbieten.                              | Disable (verboten)                                      |
| [2] | Server         | RADIUS Servername.                                            | -                                                       |
| [3] | Secret         | RADIUS Geheimcode.                                            | -                                                       |
| [4] | Port           | RADIUS Portnummer.                                            | 1812                                                    |
|     | Administrator  | Anmeldeeinstellungen für Administratoren.                     |                                                         |
| [5] | Account        | Name.                                                         | admin                                                   |
| [6] | Password       | Passwort.                                                     | password                                                |
| [7] | Limitation     | Festlegen, aus welchen Netzwerken eine Anmeldung erlaubt ist. | <b>Only in This LAN</b><br>(nur aus diesem<br>Netzwerk) |
|     | Device Manager | Anmeldeeinstellungen für Gerätemanager.                       |                                                         |
| [8] | Account        | Name.                                                         | device                                                  |
| [9] | Password       | Passwort.                                                     | password                                                |
| [a] | Limitation     | Festlegen, aus welchen Netzwerken eine Anmeldung erlaubt ist. | <i>Only in This LAN</i><br>(nur aus diesem<br>Netzwerk) |
|     | Read Only User | Anmeldeeinstellungen für Benutzer mit Leseberechtig           | ung.                                                    |
| [b] | Account        | Name                                                          | user                                                    |
| [C] | Password       | Passwort                                                      | password                                                |
| [d] | Limitation     | Festlegen, aus welchen Netzwerken eine Anmeldung erlaubt ist. | Allow Any (alle erlaubt)                                |

• TCP/IP Setting (Einstellungen für TCP/IP)

| +====================================== | ==+                     |
|-----------------------------------------|-------------------------|
| TCP/IP Setting                          | 1                       |
| +====================================== | ==+                     |
| [1].IPv4 Address:                       | 192.168.001.100         |
| [2].IPv4 Subnet Mask:                   | 255.255.255.000         |
| [3].IPv4 Gateway IP:                    | 192.168.001.254         |
| [4].IPv4 DNS or WINS IP:                | :192.168.001.001        |
| [5].DHCPv4 Client:                      | Enable                  |
| [6].IPv6 Address:                       | fe80::230:abff:fe25:900 |
| [7].IPv6 Prefix Length:                 | 64                      |
| [8].IPv6 Gateway IP:                    | ::                      |
| [9].IPv6 DNS IP:                        | ::                      |
| [a].DHCPv6:                             | Enable                  |
| [b].Host Name(NetBIOS):                 | INSIGHTPOWER            |
| [c].System Contactor:                   |                         |
| [d].System Location:                    |                         |
| [e].Auto-Negotiation:                   | Enable                  |
| [f].Speed:                              | 100M                    |
| [g].Duplex:                             | Full                    |
| [h].Status Stable:                      | 3                       |
| [i].Telnet Idle Time:                   | 60 Seconds              |
| [0].Back To Previous Mer                | າບ                      |
| Please Enter Your Choice                | e =>                    |

| Nr. | Bereich             | Beschreibung                                                                                           | Standard                           |
|-----|---------------------|----------------------------------------------------------------------------------------------------|------------------------------------|
| [1] | IPv4 Address        | IPv4 Adresse                                                                                           | 192.168.001.100                    |
| [2] | IPv4 Subnet Mask    | IPc4 Subnet Mask                                                                                       | 255.255.255.000                    |
| [3] | IPv4 Gateway IP     | IP-Adresse des IPv4 Gateway                                                                            | 192.168.001.254                    |
| [4] | IPv4 DNS or WINS IP | IPv4 Domain Name Server oder WINS IP-Adresse                                                           | 192.168.001.001                    |
| [5] | DHCPv4 Client       | DHCPv4 Protokoll einschalten/ausschalten                                                               | <i>Enable</i> (eingeschal-<br>tet) |
| [6] | IPv6 Address        | IPv6-Adresse.                                                                                          | -                                  |
| [7] | IPv6 Prefix Length  | Länge des IPv6-Präfix                                                                                  | -                                  |
| [8] | IPv6 Gateway IP     | IP-Adresse des IPv4 Gateway                                                                            | -                                  |
| [9] | IPv6 DNS IP         | IP-Adresse des IPv6 Domain Name Server                                                                 | -                                  |
| [a] | DHCPv6              | DHCPv4 Protokoll einschalten/ausschalten                                                               | <i>Enable</i> (eingeschal-<br>tet) |
| [b] | Host Name (NetBIOS) | Der Name des Host für die SNMP IPv6.                                                                   | INSIGHTPOWER                       |
| [C] | System Contactor    | -                                                                                                    | -                                  |
| [d] | System Location     | -                                                                                                    | -                                  |
| [e] | Auto-Negotiation    | Aushandeln der Automatischen Transferrate (10/ 100 Mbps) einschalten/ausschalten.                      | <i>Enable</i> (eingeschal-<br>tet) |
| [f] | Speed               | Wenn Auto-Negotiation ausgeschaltet ist, können<br>Sie hier die Transferrate festlegen                 | <b>100M</b> (100 Mbps)             |
| [g] | Duplex              | Wenn Auto-Negotiation ausgeschaltet ist, können Sie hier den Duplexmodus festlegen.                    | Full (voll)                        |
| [h] | Status Stable       | Zeitspanne, in der die Bestätigung für eine Statusän-<br>derung erfolgen muss.                         | 3                                  |
| [i] | Telnet Idle Time    | Zeitspanne, nach der die Telnet-Verbindung unter-<br>brochen wird, wenn kein Datenverkehr stattfindet. | 60 Seconds                         |

# Systemkonfiguration

• Network Parameter

| +=====================================                                                                                                    | +<br> <br>+                                                          |
|----------------------------------------------------------------------------------------------------|----------------------------------------------------------------------|
| <pre>[1].HTTP Server:<br/>[2].HTTPS Server:<br/>[3].Telnet Server:<br/>[4].SSH/SFTP Server:<br/>[5].FTP Server:<br/>[6].Syslog:<br/>[7].HTTP Server Port:<br/>[8].HTTPS Server Port:<br/>[9].Telnet Server Port:<br/>[a].SSH Server Port:<br/>[b].FTP Server Port:<br/>[c].Syslog Server1:<br/>[c].Syslog Server2:<br/>[e].Syslog Server3:<br/>[f].Syslog Server4:<br/>[g].SNMP Get,Set Port: 1;<br/>[0].Back To Previous Menu</pre> | Enable<br>Enable<br>Enable<br>Disable<br>80<br>443<br>23<br>22<br>21 |
| Please Enter Your Choice :                                                                                                    | =>                                                                   |

| Nr. | Bereich            | Beschreibung                                | Standard                            |
|-----|--------------------|---------------------------------------------|-------------------------------------|
| [1] | HTTP Server        | HTTP-Protokoll einschalten/ausschalten      | <i>Enable</i> (eingeschal-<br>tet)  |
| [2] | HTTPS Server       | HTTPS-Protokoll einschalten/ausschalten.    | Enable                              |
| [3] | Telnet Server      | Telnet-Protokoll einschalten/ausschalten.   | Enable                              |
| [4] | SSH/ SFTP Server   | SSH/SFTP-Protokoll einschalten/ausschalten. | Enable                              |
| [5] | FTP Server         | FTP-Protokoll einschalten/ausschalten.      | <i>Disable</i> (ausge-<br>schaltet) |
| [6] | Syslog             | Syslog einschalten/ausschalten.             | Disable                             |
| [7] | HTTP Server Port   | Port des HTTP-Servers.                      | 80                                  |
| [8] | HTTPS Server Port  | Port des HTTPS-Servers.                     | 443                                 |
| [9] | Telnet Server Port | Port des Telnet-Servers.                    | 23                                  |
| [a] | SSH Server Port    | Port des SSH-Servers.                       | 22                                  |
| [b] | FTP Server Port    | FTP port.                                   | 21                                  |
| [C] | Syslog Server 1    | Name des Host für Syslog-Server 1.          |                                     |
| [d] | Syslog Server 2    | Name des Host für Syslog-Server 2.          |                                     |
| [e] | Syslog Server 3    | Name des Host für Syslog-Server 3.          |                                     |
| [f] | Syslog Server 4    | Name des Host für Syslog-Server 4.          |                                     |
| [g] | SNMP Get, Set Port | Port für SNMP Get und Set.                  | 161                                 |

#### • Time Server

Sie können Datum und Uhrzeit für die SNMP IPv6 entweder manuell einstellen oder eine automatische Zeitsynchronisation über einen Zeit-Server einrichten. Die SNMP IPv6 und die Windows-Versionen ab Windows XP unterstützen SNTP (Simple Network Time Protocol). Für eine Beschreibung, wie Sie einen Zeit-Server auf Ihrem PC einrichten, siehe Kapitel 7. Problembehebung, P1.

| +<br>  Time Server<br>+ | +<br> <br>+             |
|-------------------------|-------------------------|
| [1].Time Selection:     | SNTP                    |
| [2].Time Zone:          | +U nr                   |
| [4].2nd Time Server:    | POOL.NIP.ORG            |
| [5].Manual Date:        | 01/01/2000 (MM/DD/YYYY) |
| [6].Manual Time:        | 00:00:00 (hh:mm:ss)     |
| [0].Back To Previous    | Menu                    |
| Please Enter Your Che   | pice =>                 |

| Nr. | Bereich                     | Beschreibung                             | Standard     |
|-----|-----------------------------|------------------------------------------|--------------|
| [1] | Time Selection              | Zeiteinstellung: Manuell oder über SNTP. | SNTP         |
| [2] | Time Zone                   | Zeitzone                                 | +0 hr        |
| [3] | 1 <sup>st</sup> Time Server | Der erste Zeitserver für SNTP.           | POOL.NTP.ORG |
| [4] | 2 <sup>nd</sup> Time Server | Der zweite Zeitserver für SNTP.          |              |
| [5] | Manual Date                 | Manuell eingestelltes Datum              | 01/01/2000   |
| [6] | Manual Time                 | Manuell eingestellte Zeit                | 00:00:00     |

Soft Restart

SNMP IPv6 zurücksetzen. Das hat keinen Einfluss auf den Betrieb der USV.

• Default Reset

SNMP IPv6 auf die Werkeinstellungen zurücksetzen.

Exit Without Saving

Abbrechen ohne Speichern der Änderungen.

Save and Exit

Änderungen speichern und beenden.

## 5. InsightPower SNMP IPv6 for UPSWeb

Um InsightPower SNMP IPv6 for UPS Web zu starten, gehen Sie wie folgt vor:

- 1. Verbinden Sie den Netzwerkanschluss der SNMP IPv6 über ein CAT5-Netzwerkkabel mit dem Netzwerk.
- 2. Stellen Sei beide DIP-Schalter in Position *OFF* (*AUS*) (Normalbetrieb), um die Kommunikation über den Netzwerkanschluss zu ermöglichen.
- Öffnen Sie einen Web-Browser und geben Sie in die Adresszeile http://nsightPower/ oder https://192.168.1.100/ ein, um sich mit der SNMP IPv6 zu verbinden. Wenn Sie eine verschlüsselte Verbindung verwenden, geben Sie https://InsightPower/ oder https://192.168.1.100/
  - Falls Sie zuvor den Host Name oder die IP-Adresse geändert haben, geben Sie diese in die Adressezeile des Web-Browsers ein.
    - ► Falls es nicht möglich sein sollte, ein Verbindung aufzubauen, finden Sie in Kapitel 7. Problembehebung, P6 eine Anleitung zur Behebung des Problems.
    - Die Verbindung zur SNMP IPv6 wird automatisch unterbrochen, wenn f
      ür 30 Minuten kein Datenverkehr stattgefunden hat.

→ Der Anmeldedialog wird angezeigt.

4. Geben Sie Administratornamen und -passwort ein (Standardeinstellunge: admin/password).

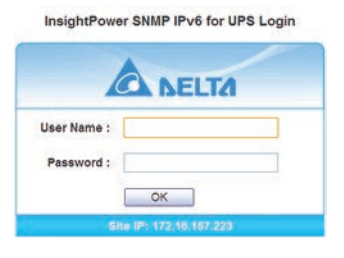

Falls Sie sich trotz korrekter Anmeldedaten nicht anmelden können, müssen eventuell die Netzwerkeinstellungen konfiguriert werden. Die Ursache könnte sein, dass sich die IP Subnet des Computer, von dem aus Sie sich einloggen, von der der SNMP IPv6 unterscheidet. Eine Beschreibung, wie Sie dieses Problem beheben können, finden Sie in Kapitel 7. Problembehebung, P3.

InsightPower SNMP IPv6 for UPS Web enthält Informationen zu folgenden Bereichen:

- Monitor (Überwachung)
- Device (Gerät)
- System.

## 5.1 Kategorie "Monitor"

Der Bereich Monitor besteht aus folgenden Unterbereichen:

Information (Informationen)

History (Verlauf)

Environment (Umgebung).

## 5.1.1 Bereich "Information"

Die in diesem Bereich angezeigten Informationen sind unter anderem: USV-Eigenschaften, Batterie-Parameter, IN/OUT Parameter, Identifikation, Zustandsanzeige und ShutdownAgent. Die angezeigten Informationen hängen von der USV ab.

#### • UPS Properties (USV-Eigenschaften)

Um den Bereich zu öffnen, klicken Sie auf Monitor > Information > UPS Properties.

Dieser Bereich bietet Statusinformationen zu den wichtigsten USV-Parametern. Die Werte werden automatisch aktualisiert.

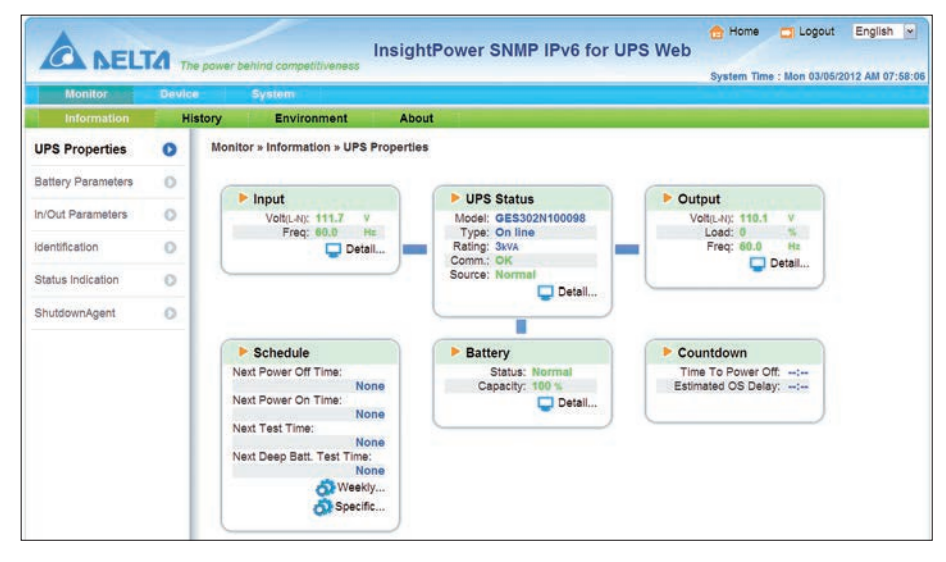

#### Battery Parameters (Batterie-Parameter)

Um den Bereich zu öffnen, klicken Sie auf **Monitor > Information > Battery Parameters**. Dieser Bereich bietet Informationen zum Batteriestatus, zur Batteriemessung und zum Austauschdatum der Batterie.

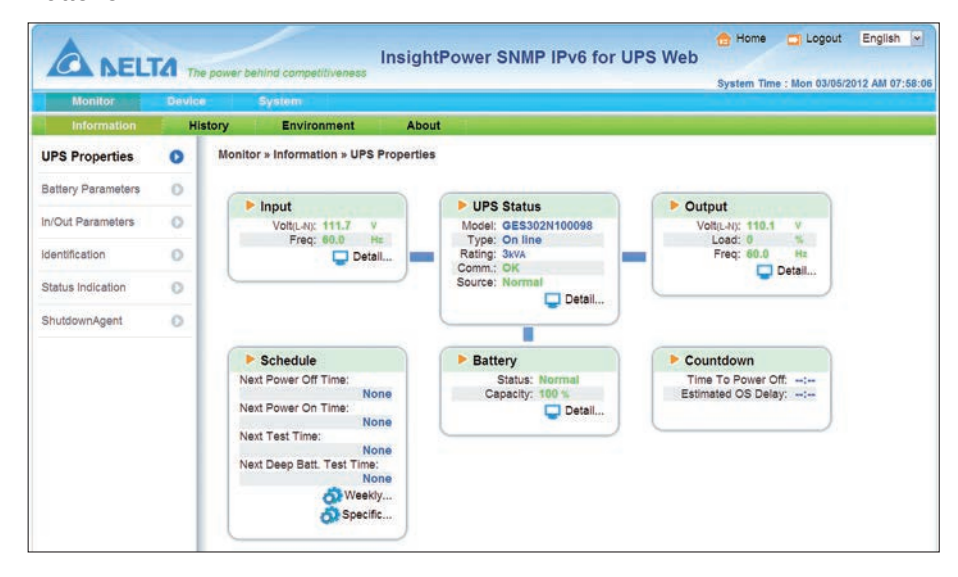

#### • In/Out Parameters (Eingabe/Ausgabe Parameter)

Um den Bereich zu öffnen, klicken Sie auf Monitor > Information > In/Out Parameters.

Dieser Bereich bietet Informationen zur Eingangsmessung, Bypassmessung, Ausgangsmessung und zur Outlet Bank.

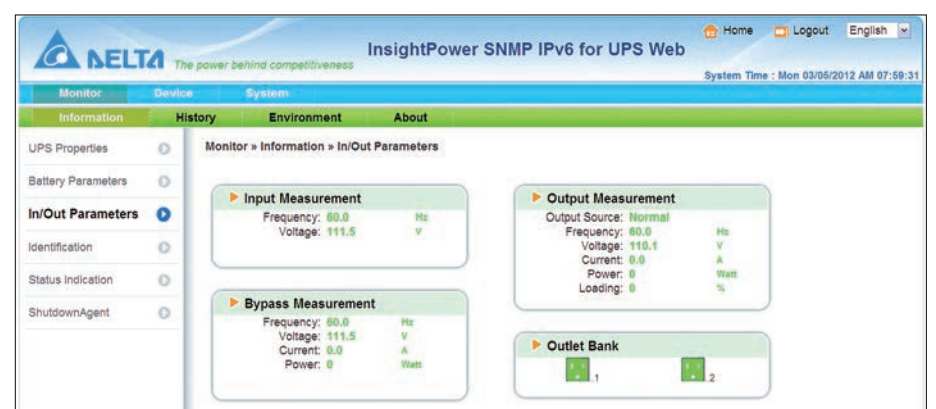

#### • Identification (Identifikation)

Um den Bereich zu öffnen, klicken Sie auf **Monitor > Information > Identification**. Dieser Bereich bietet Informationen zur Identifikation der USV und technischen Parametern der USV.

| Monitor            | Device | System                         |           |                                       | system Time : Mon 03/06/2 | 012 AM 07:59:4 |
|--------------------|--------|--------------------------------|-----------|---------------------------------------|---------------------------|----------------|
| Information        | Histor | y Environment                  | About     |                                       |                           |                |
| UPS Properties     | 0      | Monitor » Information » Identi | ification |                                       |                           |                |
| Battery Parameters | 0      | (                              |           | ( - and a second                      |                           |                |
| NO.1 Descenters    |        | Identification                 |           | UPS Rating                            |                           |                |
| mout Parameters    | 0      | Model: GES3                    | 02N100098 | VA: 3 k                               | WA .                      |                |
| dentification      | 0      | UPS Firmware: 04               |           | Input Voltage: 11                     | 0 V                       |                |
|                    | 1.00   | Web Firmware: 01.12            | .08       | Output Voltage: 11                    | 0 V                       |                |
| Status Indication  | 0      |                                |           | Frequency: 60.<br>Battery Voltage: 72 | .0 Hz                     |                |
|                    |        |                                |           | High Transfer Voltage: 14             | 0 V                       |                |

#### • Status Indication (Zustandsanzeige)

Um den Bereich zu öffnen, klicken Sie auf Monitor > Information > Status Indication.

In diesem Bereich werden Ereignisse (z. B. Fehlermeldungen) für die USV angezeigt. Wenn ein Ereignis auftritt, leuchtet die dazugehörige grüne Lampe auf.

| Monitor            | Device | System                                                    |               |                                                                                                    |                                                                                                    | System mile                                                                             | - morr corcorz | 012 Pail 07.00       |
|--------------------|--------|-----------------------------------------------------------|---------------|----------------------------------------------------------------------------------------------------|----------------------------------------------------------------------------------------------------|-----------------------------------------------------------------------------------------|----------------|----------------------|
| Information        | His    | tory Environment                                          | About         | 1                                                                                                    |                                                                                                    |                                                                                         |                |                      |
| UPS Properties     | 0      | Monitor » Information » Stat                              | us Indication |                                                                                                    |                                                                                                    |                                                                                         |                |                      |
| Battery Parameters | 0      | Status Indication                                         |               |                                                                                                    |                                                                                                    |                                                                                         |                | U06/2012 AM 07:58:54 |
| In/Out Parameters  | 0      | Private statestica                                        |               |                                                                                                    |                                                                                                    |                                                                                         |                |                      |
| Identification     | 0      | <ul> <li>Economic Mode</li> <li>Buzzer Enabled</li> </ul> |               | <ul> <li>UPS Disconnect</li> <li>Buzzer Alarm</li> <li>Input Out Of Range</li> </ul>                                        | Output C<br>Output L<br>Overload                                                                                                    | over Voltage<br>Inder Voltage                                                           |                |                      |
| Status Indication  | 0      |                                                           |               | Battery Low<br>Battery Depleted                                                                                             | Over Te                                                                                                    | mperature<br>aming                                                                      |                |                      |
| ShutdownAgent      | 0      |                                                           |               | Battery Need Replace<br>Battery Ground Fault<br>Test in Progress<br>Test Fail<br>Output Off<br>On Bypass<br>UIPS System Off | <ul> <li>Fan Abn</li> <li>Fuse Abi</li> <li>Inverter /</li> <li>Charger</li> <li>Bypass (</li> <li>Emerger</li> <li>Phase A</li> </ul> | ormal<br>normal<br>Abnormal<br>Abnormal<br>Dut Of Range<br>ncy Power Off<br>synchronous |                |                      |

#### ShutdownAgent

Um den Bereich zu öffnen, klicken Sie auf **Monitor > Information > ShutdownAgent**. Dieser Bereich bietet Informationen zum Abschalten des PC.

Dieser Bereich wird nur unter folgenden Bedingungen angezeigt:

- Der PC ist über die SNMP IPv6 mit der USV verbunden.
- Auf dem PC ist das Programm **ShutdownAgent 2012** installiert.
- Im Bereich SNMP Trap (System > Administration > SNMP Trap) muss unter Target IP die IP-Adresse des PC eingetragen sein. Außerdem muss in der Auswahlliste Event Level der Eintrag ShutdownAgent 2012 ausgewählt sein.

|                     | The power bei | hind competitivenes            | InsightPower SNMP IPv6 for UPS \                                               | Veb                |            |                        |            | -     |
|---------------------|---------------|--------------------------------|--------------------------------------------------------------------------------|--------------------|------------|------------------------|------------|-------|
| Monitor D           | evice         | System                         |                                                                                | Syste              | m Time : M | on 03/05/21            | 012 AM 08: | 00:00 |
| Information         | History       | Environment                    | About                                                                          |                    |            | -                      |            |       |
| UPS Properties      | Monitor       | * Information » Sh             | utdownAgent                                                                    |                    |            |                        |            |       |
| Battery Parameters  |               | ChutdownAgant                  |                                                                                |                    |            |                        |            |       |
| In/Out Parameters   |               | ShutuownAgent                  |                                                                                |                    |            |                        |            |       |
| Identification      | >             | IP Address                     | os                                                                             | Countdown<br>(sec) | Reason     | Last<br>Touch<br>(sec) |            |       |
| Status Indication ( | 0             | 1 172.16.186.78                | Invalid                                                                        |                    | None       | 8161                   | -          |       |
| ShutdownAgent (     |               | 2 172.16.186.10<br>upssoftware | Microsoft Windows Server 2003, Standard Edition Service<br>Pack 2 (build 3790) |                    | None       | 7                      |            |       |
|                     | 0             | 3 172.16.186.132<br>Invalid    | Invalid                                                                        |                    | None       | 8161                   |            |       |
|                     | 0             | 4 172.16.186.63<br>Invalid     | Invalid                                                                        |                    | None       | 8161                   |            |       |

## 5.1.2 Bereich "History"

#### • Event Log (Logbuch der Ereignisse)

Um den Bereich zu öffnen, klicken Sie auf Monitor > History > Event Log.

In Abhängigkeit von der Anzahl der Ereignisse besteht der Bereich aus einer oder mehr Seiten. Es werden maximal 1000 Ereignisse angezeigt. Wenn mehr Ereignisse auftreten, werden die ältesten gelöscht. Die Liste der Ereignisse für den ausgewählten Zeitraum kann über die Schaltfläche **Download All** als Excel-Datei (event\_log.xls) heruntergeladen werden.

| A NEL        | TA The | InsightPower SNMP IPv6 for UPS Web                                                                                                    |
|--------------|--------|----------------------------------------------------------------------------------------------------|
| Manifest and |        | System Time : Mon 03/05/2012 AM 08:00                                                                                                    |
| Monitor      | Device |                                                                                                    |
| Information  | Hist   | ory Environment About                                                                                                    |
| Event Log    | 0      | Monitor » History » Event Log » Page1                                                                                                    |
| Data Log     | 0      | ► Event Log                                                                                                    |
| Configure    | 0      |                                                                                                    |
|              | _      | Date Time Level Event Log                                                                                                    |
|              |        |                                                                                                    |
|              |        | 03/05/2012 07:55:46 System admin login to the WEB from 172.16.176.14                                                                                                    |
|              | _      | 03/05/2012 07:55:46 System admin login to the WEB from 172.16.176.14<br>03/05/2012 07:41:31 Information ShutdownAgent(IP=172.16.186.10, host=upssoftware) communication established                                                                                                    |
|              | - 1    | 03/05/2012 07:55:46 System admin login to the WEB from 172.16.176.14<br>03/05/2012 07:41:31 information StutdowAgent((P=172.16.166.16, host=upsoftware) communication established<br>03/05/2012 06:10:11 Warning StutdowAgent((P=172.16.166.16, host=upsoftware) communication lost                                                                                                    |
|              |        | 03/05/2012 07:55:46 System admin login to the WEB from 172.16.176.14<br>03/05/2012 07:4131 Information ShutdowAgent(Per172.16.196.10, host=upasoftware) communication established<br>03/05/2012 06:10:11 Warning ShutdowAgent(Per172.16.196.10, host=upasoftware) communication lost<br>03/05/2012 05:51:06 Severity No longer bypass active                                                                                                    |
|              |        | 0305/2012 07:55:46 System admin login to the WEB from 172.16.176.14<br>0305/2012 07:41:31 information Shulddownagent(IPst172.16.186.16, host=upsetRware) communication established<br>0305/2012 05:10:11 Warning Shuldownagent(IPst172.16.186.16, host=upsetRware) communication lost<br>0305/2012 05:10:16 Severity No longer bypass active<br>0305/2012 05:43:36 Warning Shuldownagent(IPst172.16.185.3, host=) communication lost                                                                                                    |
|              |        | 03/05/2012         07:55:46         System         admin login to the WEB from 172.16.176.14           03/05/2012         07:41:31         information         ShutdowAgent([P=172.16.186.10, host=upasoftware) communication established           03/05/2012         05:10:11         Wining         ShutdowAgent([P=172.16.186.10, host=upasoftware) communication fost           03/05/2012         05:10:11         Wining         ShutdowAgent([P=172.16.186.31, host=upasoftware) communication fost           03/05/2012         05:41:36         ShutdowAgent([P=172.16.186.31, host=) communication lost         ShutdowAgent([P=172.16.186.32, host=) communication lost           03/05/2012         05:44:36         Warning         ShutdowAgent([P=172.16.186.32, host=) communication lost                                                                                                    |
|              |        | 0305/2012         07:55:46         System         admin login to the WEB from 172.16.176.14           0305/2012         07:41:31         Information         ShulddownAgent(PE172.16.186.10, hostsupsetfivare) communication established           0305/2012         06:10:11         Warning         ShulddownAgent(PE172.16.186.10, hostsupsetfivare) communication tost           0305/2012         06:14:12         06:10:10         Nonger bypass active           0305/2012         05:44:35         Warning         ShuldownAgent(PE172.16.186.53, hosts) communication lost           0305/2012         05:44:35         Warning         ShuldownAgent(PE172.16.165.42, hosts) communication lost           0305/2012         05:44:35         Warning         ShuldownAgent(PE172.16.165.76, hosts) communication lost           0305/2012         05:44:35         Warning         ShuldownAgent(PE172.16.165.76, hosts) communication lost                                                                                                    |
|              |        | 0305/2012     07:55:46     System     admin login to the WEB from 172:16.176.14       0305/2012     07:41:31     Information     ShutdownAgent(JP=172:16.186.10, host=upesoftware) communication established       0305/2012     05:10:11     Warning     ShutdownAgent(JP=172:16.186.30, host=upesoftware) communication lost       0305/2012     05:10:55     Severity     No longer bypass active       0305/2012     05:41:36     Warning     ShutdownAgent(JP=172:16.186.30, host=upesoftware) communication lost       0305/2012     05:41:36     Warning     ShutdownAgent(JP=172:16.186.32, host=) communication lost       0305/2012     05:44:36     Warning     ShutdownAgent(JP=172:16.186.30, host=) communication lost       0305/2012     05:44:36     Warning     ShutdownAgent(JP=172:16.186.20, host=) communication lost       0305/2012     05:44:36     Warning     ShutdownAgent(JP=172:16.186.70, host=) communication lost       0305/2012     05:44:36     Warning     ShutdownAgent(JP=172:16.186.70, host=) communication lost       0305/2012     05:44:36     Warning     ShutdownAgent(JP=172:16.186.70, host=) communication lost       0305/2012     05:44:29     Severity     Spass active                                                                                                    |
|              |        | 0305/2012 07:55:46 System admin login to the WEB from 172.16.176.14<br>0305/2012 07:41:31 Information ShutdownAgent(Per172.16.186.10, host=upesoftware) communication established<br>0305/2012 05:51:06 Severity No honger bypass active<br>0305/2012 05:41:36 Warning ShutdownAgent(Per172.16.186.30, hosts) communication lost<br>0305/2012 05:41:36 Warning ShutdownAgent(Per172.16.186.31, hosts) communication lost<br>0305/2012 05:44:36 Warning ShutdownAgent(Per172.16.186.32, hosts) communication lost<br>0305/2012 05:44:36 Warning ShutdownAgent(Per172.16.186.72, hosts) communication lost<br>0305/2012 05:44:36 Warning ShutdownAgent(Per172.16.186.72, hosts) communication lost<br>0305/2012 05:44:36 Warning ShutdownAgent(Per172.16.186.72, hosts) communication lost<br>0305/2012 05:44:37 System ShutdownAgent(Per172.16.186.72, hosts) communication lost<br>0305/2012 05:44:427 System System to be WEB from 172.16.164.44                                                                                                    |
|              |        | 0305/2012     07:55:46     System     admin login to the WEB from 172.16.176.14       0305/2012     07:41:31     Information     ShutdownAgent(IPs172.16.186.16), hostsupsoftware) communication established       0305/2012     05:10:11     Warning     ShutdownAgent(IPs172.16.186.16), hostsupsoftware) communication lost       0305/2012     05:10:13     Saverity     No longer bypass active       0305/2012     05:41:36     Warning     ShutdownAgent(IPs172.16.186.3), hostsupsoftware) communication lost       0305/2012     05:44:36     Warning     ShutdownAgent(IPs172.16.186.76), hostsup       0305/2012     05:44:36     Warning     ShutdownAgent(IPs172.16.186.76), hostsup       0305/2012     05:44:36     Warning     ShutdownAgent(IPs172.16.186.76), hostsup       0305/2012     05:44:36     Warning     ShutdownAgent(IPs172.16.186.76), hostsup       0305/2012     05:44:36     Warning     ShutdownAgent(IPs172.16.186.76), hostsup       0305/2012     05:44:37     System     Status       0305/2012     05:44:37     System     admin login to the WEB from 172.16.176.14       0305/2012     05:44:37     System     admin login to the WEB from 172.16.176.14       0305/2012     06:44:37     System     admin login to the WEB from 172.216.176.14                                                                                                    |
|              |        | 0305/2012 07:55:46 System admin login to the WEB from 172.16.176.14 0305/2012 07:41:31 Information ShutdownAgent(PET72.16.18.16.10, host=upsoftware) communication established 0305/2012 05:110 Servity No honger bypass active 0305/2012 05:41:36 Warning 0305/2012 05:41:36 Warning 0305/2012 05:41:36 Warning 0305/2012 05:41:36 Warning 0304/2012 05:41:36 Warning 0304/2012 05:41:36 Warning 0304/2012 05:41:36 Warning 0304/2012 05:41:36 Warning 0304/2012 05:41:36 Warning 0304/2012 05:41:36 Warning 0304/2012 05:41:36 Warning 0304/2012 05:41:36 Warning 0304/2012 05:41:36 Warning 0304/2012 05:41:36 Warning 0304/2012 05:41:36 Warning 0304/2012 05:41:36 Warning 0304/2012 05:41:36 Warning 0304/2012 05:41:36 Warning 0305/2012 05:41:36 Warning 0305/2012 05: |
|              |        | 0305/2012     07:55:46     System     admin login to the WEB from 172.16.176.14       0305/2012     07:41:31     Information     ShutdownAgent[P=172.16.186.16), hostsupsetRware) communication established       0305/2012     06:10:11     Warning     ShutdownAgent[P=172.16.186.16), hostsupsetRware) communication lost       0305/2012     06:14:13     ShutdownAgent[P=172.16.186.43), hostsupsetRware) communication lost       0305/2012     05:44:36     Warning     ShutdownAgent[P=172.16.186.43, hosts] communication lost       0305/2012     05:44:36     Warning     ShutdownAgent[P=172.16.186.73, hosts] communication lost       0305/2012     05:44:36     Warning     ShutdownAgent[P=172.16.186.76, hosts] communication lost       0305/2012     05:44:37     System     System startup       0305/2012     05:44:37     System startup       0305/2012     05:44:35     Warning     admin login to the WEB from 172.16.176.14       0305/2012     05:44:35     Warning     admin login to the WEB from 172.16.176.14       0305/2012     05:44:36     Warning     ShutdownAgent[P=172.16.196.76, hosts] communication lost       0305/2012     05:44:36     Warning     ShutdownAgent[P=172.16.176.16.43       0305/2012     05:44:36     Warning     ShutdownAgent[P=172.16.196.76, hosts] communication lost       0305/2012     05:44:36     Warning     Sh                                                                                                    |

- Date: Das Datum des Ereignisses.
- Time: Die Uhrzeit des Ereignisses.
- Level: Die Stufe des Ereignisses.
- Event Log: Eine Beschreibung des Ereignisses.
- Download Event Log from UPS

## InsightPower SNMP IPv6 for UPSWeb

Die SNMP IPv6 sendet eine Anfrage an die USV, liest die Ereignisse aus und sendet die Antwort an den Nutzer durch das Netzwerk. Diese Option steht nur zur Verfügung, wenn die USV diese unterstützt. Die Ereignislisten der USV und der SNMP IPv6 können unterschiedlich sein.

#### • Data Log (Logbuch der Daten)

Um den Bereich zu öffnen, klicken Sie auf **Monitor > History > Data Log**.

In diesem Bereich werden alle gespeicherten Gerätedaten angezeigt. Durch Klicken auf die Schaltfläche **Download** kann die Liste der Daten für den ausgewählten Zeitraum als Excel-Datei (data\_log.xls) heruntergeladen werden.

| Monitor     | Device | System                                                                                                    |                                                                                                    |                                                                                                    |                                                                                                    |                                                     |                                                                                                    |                                                                                                    |                                                                                                 |  |
|-------------|--------|----------------------------------------------------------------------------------------------------|----------------------------------------------------------------------------------------------------|----------------------------------------------------------------------------------------------------|----------------------------------------------------------------------------------------------------|-----------------------------------------------------|----------------------------------------------------------------------------------------------------|----------------------------------------------------------------------------------------------------|-------------------------------------------------------------------------------------------------|--|
| Information | His    | tory Environmen                                                                                                    | t About                                                                                                    | 5 M                                                                                                    |                                                                                                    |                                                     |                                                                                                    |                                                                                                    |                                                                                                 |  |
| Event Log   | 0      | Monitor » History » Data                                                                                                    | Log » 03/05/201                                                                                                    | 2~03/05/2012                                                                                                    |                                                                                                    |                                                     |                                                                                                    |                                                                                                    |                                                                                                 |  |
| Data Log    | 0      | 1                                                                                                    |                                                                                                    |                                                                                                    |                                                                                                    |                                                     |                                                                                                    |                                                                                                    |                                                                                                 |  |
|             | -      | Data Log                                                                                                    |                                                                                                    |                                                                                                    |                                                                                                    |                                                     |                                                                                                    |                                                                                                    |                                                                                                 |  |
| Configure   | 0      |                                                                                                    |                                                                                                    |                                                                                                    |                                                                                                    |                                                     |                                                                                                    |                                                                                                    |                                                                                                 |  |
|             |        |                                                                                                    |                                                                                                    |                                                                                                    |                                                                                                    |                                                     |                                                                                                    |                                                                                                    |                                                                                                 |  |
|             |        | From 03/05/2012                                                                                                    | diamon to 0                                                                                                    | 3/05/2012 0.00                                                                                                    |                                                                                                    | Download                                            |                                                                                                    |                                                                                                    |                                                                                                 |  |
|             |        | 000012012                                                                                                    | (MANODATITIY to C                                                                                                    | (man                                                                                                    | Country ( Maria                                                                                                    | Download                                            |                                                                                                    |                                                                                                    |                                                                                                 |  |
|             |        |                                                                                                    |                                                                                                    | . <u>19</u> 2                                                                                                    |                                                                                                    |                                                     |                                                                                                    |                                                                                                    | 1                                                                                               |  |
|             |        | Date Time                                                                                                    | In Freq                                                                                                    | in                                                                                                    |                                                                                                    |                                                     |                                                                                                    | Out Out Volt                                                                                                    |                                                                                                 |  |
|             |        |                                                                                                    |                                                                                                    | 10                                                                                                    | н                                                                                                    | Amp Pwr                                             | req                                                                                                    |                                                                                                    |                                                                                                 |  |
|             |        | 02/05/2012 07:52:59                                                                                                    | 60.0.0.1.0.1HT                                                                                                    | 111.1 0.1 0.1                                                                                                    | 1129 01 011                                                                                                    |                                                     | 0.04+ 1                                                                                                    | 100.01.011                                                                                                    | 00.0                                                                                            |  |
|             |        | 03/05/2012 07:53:59                                                                                                    | 60.0, 0.1, 0.1Hz                                                                                                    | 110.9.0.1.0.1V                                                                                                    | 112.8, 0.1, 0.1V                                                                                                    | 0                                                   | 0.0Hz 1                                                                                                    | 10.0, 0.1, 0.1                                                                                                    | 0.0, 0.                                                                                         |  |
|             |        | 03/05/2012 07:33:59                                                                                                    | 59.9 0 1 0 1Hz                                                                                                    | 107 4 0 1 0 1V                                                                                                    | 1127 01 01V                                                                                                    | 6                                                   | 9 9 47 1                                                                                                   | 10.1 0.1 0.1V                                                                                                    | 0.0.0                                                                                           |  |
|             |        | 03/05/2012 07:23:59                                                                                                    | 59.9.0.1.0.1Hz                                                                                                    | 107.0.0.1.0.1V                                                                                                    | 112.7. 0.1. 0.1V                                                                                                    | 5                                                   | 9.9Hz 1                                                                                                    | 09.8.0.1.0.1V                                                                                                    | 0.0.0                                                                                           |  |
|             |        | 03/05/2012 07:13:59                                                                                                    | 60.0.01.01Hz                                                                                                    | 110.4.0.1.0.1V                                                                                                    | 113.3.0.1.0.1V                                                                                                    | 6                                                   | 0.0Hz 1                                                                                                    | 0980101V                                                                                                    | 0.0.0                                                                                           |  |
|             |        | 03/05/2012 07:03:59                                                                                                    | 60.0, 0.1, 0.1Hz                                                                                                    | 110.8. 0.1. 0.1V                                                                                                    | 113.2. 0.1. 0.1V                                                                                                    | 6                                                   | D.OHz 1                                                                                                    | 10.0. 0.1. 0.1V                                                                                                    | 0.0.0                                                                                           |  |
|             |        | 03/05/2012 06:53:59                                                                                                    | 60.0.0.1.0.1Hz                                                                                                    | 107.7.0.1.0.1V                                                                                                    | 114.1.0.1.0.1V                                                                                                    | 6                                                   | 0.0Hz 1                                                                                                    | 09.9.0.1.0.1V                                                                                                    | 0.0.0                                                                                           |  |
|             |        | 03/05/2012 06:43:59                                                                                                    | 59.9, 0.1, 0.1Hz                                                                                                    | 111.4. 0.1. 0.1V                                                                                                    | 113.3. 0.1. 0.1V                                                                                                    | 5                                                   | 9.9Hz 1                                                                                                    | 10.1. 0.1. 0.1V                                                                                                    | 0.0.0.                                                                                          |  |
|             |        | 03/05/2012 06:33:59                                                                                                    | 500.01.01.04                                                                                                    | 111 2 0 1 0 11/                                                                                                    | 1131.01.01V                                                                                                    | 6                                                   | 0.0Hz 1                                                                                                    | 10.1, 0.1, 0.1V                                                                                                    | 0.0. 0.                                                                                         |  |
|             |        | 00.00.2012 00.00.00                                                                                                    | 33.5, U.1, U.IHZ                                                                                                    | 111.4, V.I. V.IV.                                                                                                    | The second second second second second second second second second second second second second second second se                                                                  |                                                     |                                                                                                    |                                                                                                    |                                                                                                 |  |
|             |        | 03/05/2012 06:23:59                                                                                                    | 60.0, 0.1, 0.1Hz                                                                                                    | 110.6. 0.1, 0.1V                                                                                                    | 112.9, 0.1, 0.1V                                                                                                    | 5                                                   | 9.9Hz 1                                                                                                    | 109.9, 0.1, 0.1V                                                                                                    | 0.0, 0.                                                                                         |  |
|             |        | 03/05/2012 06:23:59<br>03/05/2012 06:13:59                                                                                                    | 60.0, 0.1, 0.1Hz<br>59.9, 0.1, 0.1Hz                                                                                                    | 110.6, 0.1, 0.1V<br>110.4, 0.1, 0.1V                                                                                                    | 112.9, 0.1, 0.1V<br>112.3, 0.1, 0.1V                                                                                                    | 5                                                   | 9.9Hz 1<br>9.9Hz 1                                                                                         | 109.9, 0.1, 0.1V<br>10.0, 0.1, 0.1V                                                                                                    | 0.0, 0.                                                                                         |  |
|             |        | 03/05/2012 06:23:59<br>03/05/2012 06:13:59<br>03/05/2012 06:13:59<br>03/05/2012 06:43:59                                                                                                    | 59.9, 0.1, 0.1Hz<br>59.9, 0.1, 0.1Hz<br>59.9, 0.1, 0.1Hz                                                                                                    | 110.6, 0.1, 0.1V<br>110.4, 0.1, 0.1V<br>111.4, 0.1, 0.1V                                                                                                    | 112.9, 0.1, 0.1V<br>112.3, 0.1, 0.1V<br>113.3, 0.1, 0.1V                                                                                                    | 5                                                   | 9.9Hz 1<br>9.9Hz 1<br>9.9Hz 1                                                                              | 109.9, 0.1, 0.1V<br>110.0, 0.1, 0.1V<br>110.1, 0.1, 0.1V                                                                                                    | 0.0, 0.                                                                                         |  |
|             |        | 03/05/2012 06:23:59<br>03/05/2012 06:13:59<br>03/05/2012 06:43:59<br>03/05/2012 06:33:59                                                                                                    | 60.0, 0.1, 0.1Hz<br>59.9, 0.1, 0.1Hz<br>59.9, 0.1, 0.1Hz<br>59.9, 0.1, 0.1Hz<br>59.9, 0.1, 0.1Hz                                                                                 | 110.6, 0.1, 0.1V<br>110.4, 0.1, 0.1V<br>111.4, 0.1, 0.1V<br>111.2, 0.1, 0.1V                                                                                                    | 112.9, 0.1, 0.1V<br>112.3, 0.1, 0.1V<br>113.3, 0.1, 0.1V<br>113.1, 0.1, 0.1V                                                                                                    | 5<br>5<br>5<br>6                                    | 9.9Hz 1<br>9.9Hz 1<br>9.9Hz 1<br>9.9Hz 1<br>0.0Hz 1                                                        | 109.9, 0.1, 0.1V<br>110.0, 0.1, 0.1V<br>110.1, 0.1, 0.1V<br>110.1, 0.1, 0.1V                                                                                                    | 0.0, 0.<br>0.0, 0.<br>0.0, 0.<br>0.0, 0.                                                        |  |
|             |        | 03/05/2012 06:23:59<br>03/05/2012 06:13:59<br>03/05/2012 06:43:59<br>03/05/2012 06:33:59<br>03/05/2012 06:23:59                                                                                             | 60.0, 0.1, 0.1Hz<br>59.9, 0.1, 0.1Hz<br>59.9, 0.1, 0.1Hz<br>59.9, 0.1, 0.1Hz<br>59.9, 0.1, 0.1Hz<br>60.0, 0.1, 0.1Hz                                                             | 110.6, 0.1, 0.1V<br>110.4, 0.1, 0.1V<br>111.4, 0.1, 0.1V<br>111.2, 0.1, 0.1V<br>110.6, 0.1, 0.1V                                                                                 | 112.9, 0.1, 0.1V<br>112.3, 0.1, 0.1V<br>113.3, 0.1, 0.1V<br>113.1, 0.1, 0.1V<br>112.9, 0.1, 0.1V                                                                                 | 5<br>5<br>5<br>6<br>5                               | 9.9Hz 1<br>9.9Hz 1<br>9.9Hz 1<br>0.0Hz 1<br>9.9Hz 1                                                        | 109.9, 0.1, 0.1V<br>110.0, 0.1, 0.1V<br>110.1, 0.1, 0.1V<br>110.1, 0.1, 0.1V<br>110.1, 0.1, 0.1V                                                                                | 0.0, 0.<br>0.0, 0.<br>0.0, 0.<br>0.0, 0.<br>0.0, 0.                                             |  |
|             |        | 03/05/2012 06:23:59<br>03/05/2012 06:13:59<br>03/05/2012 06:43:59<br>03/05/2012 06:33:59<br>03/05/2012 06:23:59<br>03/05/2012 06:13:59                                                                      | 59.9, 0.1, 0.1Hz<br>59.9, 0.1, 0.1Hz<br>59.9, 0.1, 0.1Hz<br>59.9, 0.1, 0.1Hz<br>59.9, 0.1, 0.1Hz<br>60.0, 0.1, 0.1Hz<br>59.9, 0.1, 0.1Hz                                         | 110.6, 0.1, 0.1V<br>110.4, 0.1, 0.1V<br>111.4, 0.1, 0.1V<br>111.2, 0.1, 0.1V<br>110.6, 0.1, 0.1V<br>110.4, 0.1, 0.1V                                                             | 112.9.0.1.0.1V<br>112.3.0.1.0.1V<br>113.3.0.1.0.1V<br>113.1.0.1.0.1V<br>113.9.0.1.0.1V<br>112.9.0.1.0.1V<br>112.3.0.1.0.1V                                                       | 5<br>5<br>5<br>6<br>5<br>5<br>5<br>5                | 9.9Hz 1<br>9.9Hz 1<br>9.9Hz 1<br>0.0Hz 1<br>9.9Hz 1<br>9.9Hz 1                                             | 109.9, 0.1, 0.1V<br>110.0, 0.1, 0.1V<br>110.1, 0.1, 0.1V<br>110.1, 0.1, 0.1V<br>109.9, 0.1, 0.1V<br>110.0, 0.1, 0.1V                                                            | 0.0, 0.<br>0.0, 0.<br>0.0, 0.<br>0.0, 0.<br>0.0, 0.<br>0.0, 0.                                  |  |
|             |        | 03/05/2012 06:23:59<br>03/05/2012 06:13:59<br>03/05/2012 06:43:59<br>03/05/2012 06:33:59<br>03/05/2012 06:23:59<br>03/05/2012 06:13:59<br>03/05/2012 06:03:59                                               | 59.9, 0.1, 0.1Hz<br>60.0, 0.1, 0.1Hz<br>59.9, 0.1, 0.1Hz<br>59.9, 0.1, 0.1Hz<br>59.9, 0.1, 0.1Hz<br>59.9, 0.1, 0.1Hz<br>59.9, 0.1, 0.1Hz<br>59.9, 0.1, 0.1Hz                     | 110.6. 0.1, 0.1V<br>110.4. 0.1, 0.1V<br>111.4. 0.1, 0.1V<br>111.2. 0.1, 0.1V<br>111.2. 0.1, 0.1V<br>110.6. 0.1, 0.1V<br>110.4. 0.1, 0.1V<br>110.4. 0.1, 0.1V                     | 112.9.0.1, 0.1V<br>112.3.0.1, 0.1V<br>113.3.0.1, 0.1V<br>113.1, 0.1, 0.1V<br>113.9, 0.1, 0.1V<br>112.9, 0.1, 0.1V<br>112.3, 0.1, 0.1V<br>112.3, 0.1, 0.1V                        | 5<br>5<br>5<br>5<br>5<br>5<br>5<br>5<br>5<br>5<br>5 | 9.9Hz 1<br>9.9Hz 1<br>9.9Hz 1<br>9.9Hz 1<br>9.9Hz 1<br>9.9Hz 1<br>9.9Hz 1                                  | 109.9, 0.1, 0.1V<br>110.0, 0.1, 0.1V<br>110.1, 0.1, 0.1V<br>110.1, 0.1, 0.1V<br>109.9, 0.1, 0.1V<br>110.0, 0.1, 0.1V<br>109.9, 0.1, 0.1V                                        | 0.0, 0.<br>0.0, 0.<br>0.0, 0.<br>0.0, 0.<br>0.0, 0.<br>0.0, 0.<br>0.0, 0.                       |  |
|             |        | 03/05/2012 06:33:59<br>03/05/2012 06:13:59<br>03/05/2012 06:13:59<br>03/05/2012 06:33:59<br>03/05/2012 06:33:59<br>03/05/2012 06:03:59<br>03/05/2012 06:03:59<br>03/05/2012 05:33:58                        | 59.9, 0.1, 0.1Hz<br>59.9, 0.1, 0.1Hz<br>59.9, 0.1, 0.1Hz<br>59.9, 0.1, 0.1Hz<br>59.9, 0.1, 0.1Hz<br>59.9, 0.1, 0.1Hz<br>59.9, 0.1, 0.1Hz<br>60.0, 0.1, 0.1Hz<br>60.0, 0.1, 0.1Hz | 110.6.0.1.0.1V<br>110.4.0.1.0.1V<br>111.4.0.1.0.1V<br>111.4.0.1.0.1V<br>111.2.0.1.0.1V<br>110.6.0.1.0.1V<br>110.4.0.1.0.1V<br>110.4.0.1.0.1V<br>110.4.0.1.0.1V                   | 112.9. 0.1, 0.1V<br>112.3. 0.1, 0.1V<br>113.3. 0.1, 0.1V<br>113.1, 0.1, 0.1V<br>112.9. 0.1, 0.1V<br>112.3. 0.1, 0.1V<br>112.3. 0.1, 0.1V<br>112.3. 0.1, 0.1V                     | 5<br>5<br>5<br>5<br>5<br>5<br>5<br>6<br>6<br>6      | 9.9Hz 1<br>9.9Hz 1<br>9.9Hz 1<br>9.9Hz 1<br>9.9Hz 1<br>9.9Hz 1<br>9.9Hz 1<br>0.0Hz 1<br>0.0Hz 1            | 09.9, 0.1, 0.1V<br>10.0, 0.1, 0.1V<br>10.1, 0.1, 0.1V<br>110.1, 0.1, 0.1V<br>10.9, 9, 0.1, 0.1V<br>10.0, 0, 1, 0.1V<br>10.9, 0, 1, 0.1V<br>10.9, 0, 1, 0.1V                     | 0.0, 0.<br>0.0, 0.<br>0.0, 0.<br>0.0, 0.<br>0.0, 0.<br>0.0, 0.<br>0.0, 0.<br>0.0, 0.            |  |
|             |        | 03/05/2012 06:23:59<br>03/05/2012 06:33:59<br>03/05/2012 06:43:59<br>03/05/2012 06:43:59<br>03/05/2012 06:33:59<br>03/05/2012 06:33:59<br>03/05/2012 06:33:59<br>03/05/2012 05:53:58<br>03/05/2012 05:53:58 | 59.9.0.1,0.1Hz<br>59.9.0.1,0.1Hz<br>59.9.0.1,0.1Hz<br>59.9.0.1,0.1Hz<br>59.9.0.1,0.1Hz<br>60.0,0.1,0.1Hz<br>60.0,0.1,0.1Hz<br>60.0,0.1,0.1Hz<br>59.9.0.1,0.1Hz                   | 110.6, 0.1, 0.1V<br>110.4, 0.1, 0.1V<br>111.4, 0.1, 0.1V<br>111.2, 0.1, 0.1V<br>110.6, 0.1, 0.1V<br>110.4, 0.1, 0.1V<br>110.4, 0.1, 0.1V<br>110.7, 0.1, 0.1V<br>110.8, 0.1, 0.1V | 112.9. 0.1, 0.1V<br>112.3. 0.1, 0.1V<br>113.3. 0.1, 0.1V<br>113.1, 0.1, 0.1V<br>112.9, 0.1, 0.1V<br>112.3, 0.1, 0.1V<br>112.3, 0.1, 0.1V<br>112.7, 0.1, 0.1V<br>113.3, 0.1, 0.1V | 5<br>5<br>5<br>5<br>5<br>6<br>6<br>6<br>6<br>6<br>6 | 9.9Hz 1<br>9.9Hz 1<br>9.9Hz 1<br>9.9Hz 1<br>9.9Hz 1<br>9.9Hz 1<br>9.9Hz 1<br>0.0Hz 1<br>0.0Hz 1<br>0.0Hz 1 | 09.9, 0.1, 0.1V<br>110.0, 0.1, 0.1V<br>110.1, 0.1, 0.1V<br>110.1, 0.1, 0.1V<br>110.9, 0.1, 0.1V<br>109.9, 0.1, 0.1V<br>109.9, 0.1, 0.1V<br>109.9, 0.1, 0.1V<br>112.4, 0.1, 0.1V | 0.0, 0.<br>0.0, 0.<br>0.0, 0.<br>0.0, 0.<br>0.0, 0.<br>0.0, 0.<br>0.0, 0.<br>0.0, 0.<br>0.0, 0. |  |

- Date: Das Datum des Dateneintrags.
- Time: Die Uhrzeit des Dateneintrags.
- Configure (Einstellungen für Logbücher konfigurieren)

Um diesen Bereich zu öffnen, klicken Sie auf Monitor > History > Configure.

In diesem Bereich können Sie den Inhalt der Logbücher löschen. Außerdem können Sie den Zeitintervall festlegen, in dem die Logbücher aktualisiert werden.

| Monitor               | Bevice | System                        |                 |  |
|-----------------------|--------|-------------------------------|-----------------|--|
| Information           | Histor | y Environment About           |                 |  |
| Event Log             | 0      | Monitor » History » Configure |                 |  |
| Data Log              | 0      | ► History Data                | Event Log       |  |
| Jata Log<br>Configure | 0      | Clear History Data            | Clear Event Log |  |

- Clear History Data: Logbuch der Daten löschen.
- Clear Event Log: Logbuch der Ereignisse löschen.
- Save Data Interval: Zeitintervall, in dem die Logbücher aktualisiert werden.

### 5.1.3 Bereich "Environment"

Dieser Bereich wird nur angezeigt, wenn eine EnviroProbe installiert ist. Damit die EnviroProbe genutzt werden kann, müssen an der SNMP IPv6 der DIP-Schalter 1 auf **ON** und der DIP-Schalter 2 auf **OFF** gestellt sein.

In diesem Bereich werden Informationen angezeigt, die von der EnviroProbe übermittelt werden. Außerdem kann die EnviroProbe in diesem Bereich überwacht und konfiguriert werden. Detaillierte Informationen zur EnviroProbe finden Sie im Benutzerhandbuch der EnviroProbe.

#### • Information

Um den Bereich zu öffnen, klicken Sie Monitor > Environment > Information.

In diesem Bereich werden die aktuellen Messwerte für Temperatur und Luftfeuchtigkeit, der Zustand der Sensoren und die Einstellung der Sensoren angezeigt.

| Monitor       | Devic | s System             |                  |                   | sy         | stem time ; won 03/05/201 | 12 201 0 |
|---------------|-------|----------------------|------------------|-------------------|------------|---------------------------|----------|
| Information   | HI    | story Environm       | ent Aboi         | ıt                |            |                           |          |
| Information   | 0     | Monitor » Environmen | nt » Information |                   |            |                           |          |
| Configuration | 0     | Information          |                  |                   |            | )                         |          |
|               |       | Sensor In            | ormation         | Input Contacts    | Contac     | t Setting                 |          |
|               |       | Temperature:         | 25.6 °C          | Smoke(R1): Normal | Smoke(R1): | Normal Open               |          |
|               |       |                      | 78.0 F           | Fire(R2): Normal  | Fire(R2):  | Normal Open               |          |
|               |       | Humidity:            | 51 %             | Leak(R3): Normal  | Leak(R3):  | Normal Open               |          |
|               |       |                      |                  | Door(R4): Normal  | Door(R4):  | Normal Open               |          |

#### • Configuration (Konfiguration)

Um den Bereich zu öffnen, klicken Sie auf Monitor > Environment > Configuration.

In diesem Bereich können Sie den Level für Warnungen und Alarme sowie die Vorgaben für die Relaiskontakte einstellen.

| Monitor       | Device  | System                       |           |                   | System Time : Mon 03/05/2012 AN | 08:0 |
|---------------|---------|------------------------------|-----------|-------------------|---------------------------------|------|
| Information   | History | Environment                  | About     |                   |                                 |      |
| formation     | 0 M     | onitor » Environment » Confi | iguration |                   |                                 |      |
| Configuration | 0       | Configuration                |           |                   |                                 |      |
|               |         | Sensor                       |           | Warning Threshold | Alarm Threshold                 |      |
|               |         | Temperature                  |           | 35 *C             | 40 °C                           |      |
|               |         | Humidity                     |           | 80 %              | 90 %                            |      |
|               | C       | Power Configuration          |           |                   |                                 |      |
|               |         | Input                        |           | Title             | Туре                            |      |
|               |         | Contact 1                    |           | Smoke             | Normal Open                     |      |
|               |         | Contact2                     |           | Fire              | Normal Open 💌                   |      |
|               |         | Contact3                     |           | Leak              | Normal Open                     |      |
|               |         | Contrastd                    |           | Dear              | Namel Organ                     |      |

## 5.1.4 Bereich "About"

#### • Information

Um diesen Bereich zu öffnen, klicken Sie auf **Monitor > About > Information**.

In diesem Bereich werden Informationen zum Programm **InsightPower SNMP IPv6 for UPS** selbst angezeigt: Versionsnummer, OpenSSL Toolkit und Lizenzen.

| A NEL       | ТА то | e power behind competitive                                                                                                    | ness                         | InsightPo                                                                     | wer SNN                                              | /IP IPv6 f                                        | or UPS                         | Web                    | Home                         | C Logout       | English    |          |
|-------------|-------|----------------------------------------------------------------------------------------------------|------------------------------|-------------------------------------------------------------------------------|------------------------------------------------------|---------------------------------------------------|--------------------------------|------------------------|------------------------------|----------------|------------|----------|
| Monitor     | Devic | e System                                                                                                    |                              |                                                                               |                                                      |                                                   |                                |                        | System Tin                   | 1e : Mon 03/05 | 2012 AM 08 | \$(03(38 |
| Information | H     | story Environme                                                                                                    | nt                           | About                                                                         |                                                      |                                                   |                                |                        |                              |                |            |          |
| internation | 0     | InsightPower SNI<br>Version : 01.120<br>InsightPower SNI<br>Version : 01.120<br>InsightPower SNA<br>The OpenSSL toolk<br>See the license text. | IP IPv<br>IPv6 ut<br>Ig/. SD | n<br>v6 for UPS<br>tilize the "OpenS:<br>Di acknowledges<br>insed under a dur | SL toolkit" fur<br>all patent rigi<br>al-license (th | nctionality pro<br>hts therein."<br>e OpenSSL lik | vided by "The<br>cense and the | e Open S<br>e original | SL Project" i<br>SSLeay lice | at<br>nse).    |            |          |

## 5.2 Kategorie "Device"

#### 5.2.1 Bereich "Management"

Die Einstellmöglichkeiten in diesem Bereich hängen von der verwendeten USV ab. Deshalb stehen eventuell nicht alle der hier beschriebenen Einstellmöglichkeiten für Ihre USV zur Verfügung.

#### • Configure (Konfigurieren)

Um diesen Bereich zu öffnen, klicken Sie auf **Device > Management > Configure**.

In diesem Bereich können Sie die USV konfigurieren. Die Einstellungen werden auf der USV oder der SNMP IPv6 gespeichert und wirken sich auf den Betrieb der USV aus.

| Monitor          | Device | System                                                                                               |                                                                                  |
|------------------|--------|----------------------------------------------------------------------------------------------------|----------------------------------------------------------------------------------|
| Management       |        |                                                                                                    |                                                                                  |
| onfigure         | 0      | Device » Management » Configure                                                                      |                                                                                  |
| ontrol           | 0      | Campionan                                                                                            |                                                                                  |
| eekly Schedule   | 0      | Configure     Select UPS Configuration:                                                              |                                                                                  |
| pecific Schedule | 0      | Auto-Restart<br>UPS Buzzer                                                                           | Auto Restart                                                                     |
| vent Level       | 0      | Transfer Voltage<br>Low Battery<br>UPS Shutdown Action<br>Smart Shutdown<br>Battery Replacement Date | Reboot After Power Restore:   Enable Boot Delay After Power Restore:   Submit    |
|                  |        | Refresh                                                                                              | Description: Send the command to the UPS to configure the auto restart function. |
|                  |        |                                                                                                    |                                                                                  |
|                  |        |                                                                                                    |                                                                                  |

Auto Restart

Hier definieren Sie die Bedingungen für die Autostart-Funktion und schalten die Funktion ein und aus.

UPS Buzzer

Hier schalten Sie die Buzzer-Funktion ein und aus.

Voltage Sensitivity

Hier stellen Sie die Spannungsempfindlichkeit ein und schalten die Funktion ein und aus.

Transfer Voltage

Hier stellen Sie die Transferspannung ein und schalten die Funktion ein und aus.

Low Battery

Hier stellen Sie den Ladelevel der USV-Batterie ein, bei dem die SNMP IPv6 den Alarm "Low Batterie" (Batterie niedrig) sendet.

– UPS Shutdown Action

Hier definieren Sie die Bedingungen für das Abschalten der USV bei besonderen Ereignissen. Wenn ein solches Ereignis (z. B. Fehler in der Spannungsversorung oder Batterieladung niedrig) eintritt, sendet die SNMP IPv6 den Abschaltbefehl, der diesem Ereignis zugeordnet ist.

Smart Shutdown

Hier konfigurieren Sie die Bedingungen für das sichere Herunterfahren aller mit der USV verbundenen Computer und der USV selbst. Dafür schätzen Sie zuerst die längste Verzögerungszeit für die Computer ab, auf denen eine Abschaltsoftware installiert ist. Wenn die USV abgeschaltet werden muss, wird die SNMP IPv6 das Abschalten um die eingestellte Zeit verzögern und warten, bis die Computer heruntergefahren sind. Wenn die Zeit abgelaufen ist, sendet die SNMP IPv6 einen Abschaltbefehl an die USV.

- Battery Replacement Date

Hier können Sie ein Datum eingeben, zu dem die Batterie ausgetauscht werden muss.

– External Battery Pack

Hier geben Sie Informationen zu dem externen Batterieblock ein, falls dieser installiert ist.

- Bypass Transfer Frequency

Hier stellen Sie die Toleranz für die Bypass-Frequenz ein. Wenn die USV in den Bypass-Modus wechselt und die Bypass-Frequenz außerhalb der eingestellten Toleranz ist, wird der Ausgang der USV abgeschaltet und die kritischen Lasten werden geschützt.

- Bypass Transfer Voltage

Hier stellen Sie die Toleranz für die Bypass-Spannung ein. Wenn die USV in den Bypass-Modus wechselt und die Bypass-Spannung außerhalb der eingestellten Toleranz ist, wird der Ausgang der USV abgeschaltet und die kritischen Lasten werden geschützt.

#### – Periodic Auto Test

Hier stellen Sie den Zeitintervall für den automatischen Batterietest ein.

- Output Dry Contacts

Hier konfigurieren Sie die potenzialfreien Kontakte der Ausgänge. Die SNMP IPv6 gibt den aktuellen Status der USV über die potenzialfreien Kontakte aus.

#### • Control (Kontrollfunktionen)

Um den Bereich zu öffnen, klicken Sie auf Device > Management > Control.

In diesem Bereich können Sie manuell Kontrollfunktionen starten. Diese Kontrollfunktionen werden ausgeführt, sobald Sie auf die Schaltfläche **Submit** klicken.

| Monitor          | Device | System                        |                                  |                                     |  |
|------------------|--------|-------------------------------|----------------------------------|-------------------------------------|--|
| Management       |        |                               |                                  |                                     |  |
| Configure        | 0      | Device » Management » Control |                                  |                                     |  |
| ontrol           | 0      | Campron                       |                                  |                                     |  |
| Anthe Cohodula   | 0      | Control                       |                                  |                                     |  |
| reekly outedule  | ~      | Battery Test                  |                                  | atten: Test                         |  |
| pecific Schedule | 0      | Shutdown & Restart UPS Only   |                                  | attery rest                         |  |
| vent l evel      | 0      | Outlet Control                | Battery Test Type:               | 10-seconds Test                     |  |
|                  | ~      | Power Fail/Restore Simulation |                                  | Submit                              |  |
|                  |        |                               |                                  |                                     |  |
|                  |        |                               | Description: Send the command to | the UPS to perform the battery test |  |
|                  |        |                               | 9                                |                                     |  |
|                  |        |                               |                                  |                                     |  |
|                  | _      |                               |                                  |                                     |  |
|                  |        |                               |                                  |                                     |  |
|                  |        |                               |                                  |                                     |  |
|                  |        |                               |                                  |                                     |  |
|                  |        |                               |                                  |                                     |  |
|                  |        |                               |                                  |                                     |  |

Battery Test

Hier können Sie eine Variante der Batterietests auswählen und den ausgewählten Batterietest starten.

– Shutdown & Restart UPS Only

Hier können Sie USV herunterfahren und/oder neu starten.

Wenn Sie die USV herunterfahren wollen, wählen Sie die Box **UPS Shutdown Delay** aus geben Sie eine Verzögerungszeit ein.

Wenn Sie die USV neu starten wollen, wählen Sie die Box **UPS Rela Delay** aus und geben Sie eine Verzögerungszeit ein.

Wenn Sie die USV herunterfahren und neu starten wollen, wählen Sie beide Boxen aus und geben Sie beide Verzögerungszeiten ein.

Smart Shutdown

Hier können Sie die USV und die angeschlossenen Computer sicher herunterfahren. Dafür schätzen Sie zuerst die längste Verzögerungszeit für die Computer ab, auf denen eine Abschaltsoftware installiert ist. Sobald Sie auf die Schaltfläche **Submit** geklickt haben, wartet die SNMP IPv6 für die eingestellte Zeitdauer, dass die angeschlossenen Computer heruntergefahren sind. Wenn die Zeit abgelaufen ist, sendet die SNMP IPv6 einen Abschaltbefehl an die USV.

Outlet Control

Drücken Sie die Schaltfläche **Switch Bank**, um das Ausgangsrelais der USV einzuschalten oder auszuschalten.

Power Fail/ Restore Simulation

Hier können Sie die Tests "Power Fail Test" und "Power Restore Test" ausführen. Dabei wird getestet, ob die angeschlossene Software korrekt funktioniert. Die Tests haben keinen Einfluss auf den Betrieb der USV. Die USV verbleibt im aktuellen Betriebsmodus und wechselt nicht in den Bypass-Modus.

#### • Weekly Schedule (Wöchentlicher Aktionsplan)

Um den Bereich zu öffnen, klicken Sie auf Device > Management > Weekly Schedule.

Hier können Sie einen wöchentlichen Aktionsplan aufstellen. Als Aktionen stehen zur Verfügung: **Shutdown** (Herunterfahren), **Restart** (Neustart), **10-Second Test** (10-Sekunden-Test). Für jede Aktion können der Wochentag und die Uhrzeit der Ausführung angegeben werden.

| Monitor           | Device |          | ystem                    |          |         |     |     |     |     |     | System | T THE S MOT ONOS |  |
|-------------------|--------|----------|--------------------------|----------|---------|-----|-----|-----|-----|-----|--------|------------------|--|
| Management        |        |          |                          |          |         |     |     |     |     |     |        |                  |  |
| Configure         | 0      | Device » | Management » \           | Neekly S | chedule |     |     |     |     |     |        |                  |  |
| Control           | 0      | (        |                          | ~        |         |     |     |     |     |     |        |                  |  |
| Weekly Schedule   | 0      | P V      | eekly Schedule<br>Action |          | SUN     | MON | TUE | WED | THR | FRI | SAT    | Time             |  |
| Specific Schedule | 0      | 1        | No Action                |          |         |     |     |     |     |     |        | 00:00            |  |
| Event Level       | 0      | 2        | No Action                | ~        |         |     |     |     |     |     |        | 00:00            |  |
|                   |        | 3        | No Action                | -        |         |     |     |     |     |     |        | 00:00            |  |
|                   | _      | 4        | No Action                | ~        |         |     |     | 0   |     |     |        | 00:00            |  |
|                   | _      | 5        | No Action                | -        |         |     |     |     |     |     |        | 00:00            |  |
|                   | - 1    | 6        | No Action                | ~        |         |     |     |     |     |     |        | 00:00            |  |

#### • Specific Schedule (Spezifischer Aktionsplan)

Um den Bereich zu öffnen, klicken Sie auf Device > Management > Specific Schedule.

Hier können Sie einen spezifischen Aktionsplan aufstellen. Als Aktionen stehen zur Verfügung: **Shutdown** (Herunterfahren), **Restart** (Neustart), **10-Second Test** (10-Sekunden-Test), **Deep Battery Test** (Vollständiger Batterietest). Für jede Aktion können Datum (MM/ DD/ YYYY) und Uhrzeit (hh:mm) angegeben werden.

| Monitor           | Device | System        |                            |             |               |  |
|-------------------|--------|---------------|----------------------------|-------------|---------------|--|
| Management        |        |               |                            |             |               |  |
| Configure         | 0      | Device » Mana | gement » Specific Schedule |             |               |  |
| Control           | 0      | _             |                            |             |               |  |
| Manklu Cahadula   |        | Specifi       | c Schedule                 |             |               |  |
| weakly occeptie   | ~      |               | Date(MM/DD/YYYY)           | Time(hh:mm) | Action        |  |
| Specific Schedule | 0      | 1             | 01/01/2000                 | 00:00       | Stop Action   |  |
| Event Level       | 0      | 2             | 01/01/2000                 | 00:00       | Stop Action   |  |
|                   |        | 3             | 01/01/2000                 | 00:00       | Stop Action 👻 |  |
|                   | - 1    | 4             | 01/01/2000                 | 00:00       | Stop Action 👻 |  |
|                   | - 1    | 5             | 01/01/2000                 | 00:00       | Stop Action   |  |
|                   | - 1    | 6             | 01/01/2000                 | 00:00       | Stop Action 👻 |  |
|                   |        | 7             | 01/01/2000                 | 00:00       | Stop Action   |  |
|                   | - 1    | 8             | 01/01/2000                 | 00:00       | Stop Action   |  |
|                   | - 1    | 9             | 01/01/2000                 | 00:00       | Stop Action   |  |
|                   |        | 10            | 01/01/2000                 | 00:00       | Stop Action   |  |

#### • Event Level

Um den Bereich zu öffnen, klicken Sie auf **Device > Management > Event Level**.

Hier können Sie für verschiedene Ereignisse definieren, welche Art der Meldung (z. B. *Warning* oder *Alarm*) ausgegeben wird, wenn das Ereignis eintritt.

Wenn Sie eine E-Mail-Benachrichtigung erhalten wollen, können Sie dies in den Bereichen *SNMP Trap* (siehe 5.3.2 Notification, SNMP-Trap) und *Mail Server* (siehe 5.3.2 Notification, Mail Server) einstellen.

| Monitor           | Device | System                                          |         |  |
|-------------------|--------|-------------------------------------------------|---------|--|
| Management        |        |                                                 |         |  |
| Configure         | 0      | Device » Management » Event Level               |         |  |
| Control           | 0      |                                                 |         |  |
|                   |        | Event Level                                     |         |  |
| Weekly Schedule   | 0      | Event: Over temperature                         |         |  |
| Specific Schedule | 0      | Level: Alarm Update                             |         |  |
|                   |        |                                                 |         |  |
| Event Level       | •      | Event Description                               | Level   |  |
|                   | _      | 1 Over temperature                              | Alarm   |  |
|                   |        | 2 Recover from over temperature                 | Alarm   |  |
|                   |        | 3 Power fail                                    | Warning |  |
|                   |        | Power restore                                   | Warning |  |
|                   |        | 5 Output abnormal                               | Alarm   |  |
|                   |        | 6 Recover from output abnormal                  | Alarm   |  |
|                   |        | 7 Ovenoad                                       | Alarm   |  |
|                   |        | Recover from overload     Recover from overload | Alarm   |  |
|                   |        | 10 Recover from bypass abnormal                 | Alarm   |  |
|                   |        | 11 Turn UPS output off                          | Alarm   |  |
|                   |        | 12 Turn UPS output on                           | Alarm   |  |
|                   |        | 13 UPS shutdown                                 | Werning |  |
|                   |        | 14 Recover from UPS shutdown                    | Warning |  |
|                   |        | 15 Charger abnormal                             | Alarm   |  |
|                   |        | 16 Charger back to normal                       | Alarm   |  |
|                   |        | 17 UPS system on                                | Warning |  |
|                   |        | 10 Fan fail                                     | Alarm   |  |
|                   |        | 20 Recover from fan fail                        | Alarm   |  |
|                   |        | 21 Fuse fail                                    | Alarm   |  |
|                   |        | 22 Recover from fuse fail                       | Alarm   |  |
|                   |        | 23 UPS general fail                             | Alarm   |  |
|                   | _      | 24 UPS recover from general fail                | Alarm   |  |

## 5.3 Kategorie "System"

Diese Kategorie ist nur für Administratoren sichtbar.

Die Kategorie besteht aus den Bereichen Administration und Benachrichtigung. Hier können Sie die Systemeinstellungen und Systemberichte einsehen und verwalten.

### 5.3.1 Administration

#### • User Manager (Benutzerverwaltung)

Um den Bereich zu öffnen, klicken Sie auf System > Administration > User Manager.

Die SNMP IPv6 unterstützt RADIUS. Um RADIUS zu benutzen, wählen Sie **Use RADIUS** aus, geben Sie die notwendigen Daten ein und klicken Sie anschließend auf die Schaltfläche **Submit**.

Wenn RADIUS deaktiviert ist, können Sie trotzdem Anmeldenamen, Passwort und Anmelde-Legitimation der lokalen Authentifizierung (Local Authentication) benutzen.

| Monitor            | Devic | system                                                                                                    |                                                                |                                                                                                    |                                           |                                                                                                    |    |
|--------------------|-------|----------------------------------------------------------------------------------------------------|----------------------------------------------------------------|----------------------------------------------------------------------------------------------------|-------------------------------------------|----------------------------------------------------------------------------------------------------|----|
| Administration     | 1     | Notification                                                                                                    |                                                                |                                                                                                    |                                           |                                                                                                    |    |
| Jser Manager       | 0     | System » Administration                                                                                                    | » User Manager                                                 |                                                                                                    |                                           |                                                                                                    |    |
| CP/IP              | 0     | ► User Manager                                                                                                    |                                                                |                                                                                                    |                                           |                                                                                                    |    |
| Veb                | 0     | States advances                                                                                                    |                                                                |                                                                                                    |                                           |                                                                                                    |    |
| onsole             | 0     | Use RADIUS<br>Servi                                                                                                    | er i                                                           | Secret                                                                                                    |                                           | Port                                                                                                    | -1 |
| TP                 | 0     | (51 chars                                                                                                    | max.)                                                          | (32 chars max.)                                                                                              |                                           | 1812                                                                                                    |    |
| ïme Server         | 0     |                                                                                                    |                                                                | FC2865 Service Type                                                                                          | ə:                                        | An experience of the                                                                                               | _  |
| yslog              | 0     | Administ                                                                                                    | rator                                                          | Device Manager                                                                                               | 1                                         | Read Only User                                                                                                    |    |
| atch Configuration | 0     | Callback Login                                                                                                    | Login     Fram     Calib                                       | User<br>ed User<br>ack Lopin                                                                                 | E Log                                     | in User<br>ned User<br>back Login                                                                                  |    |
| Upgrade 🔹          |       | Callback Framed<br>Outbound<br>Administrative<br>NAS Prompt<br>Callback NAS Prom<br>Callback NAS Prom<br>Callback Administrat | Callb<br>Outby<br>Admir<br>NAS:<br>Callb<br>Callb<br>Uve Callb | ack Framed<br>pund<br>histrative<br>Prompt<br>inticate Only<br>ack NAS Prompt<br>Check<br>ack Administrative | Call<br>Out<br>NAS<br>Aut<br>Call<br>Call | back Framed<br>bound<br>inistrative<br>Prompt<br>senticate Only<br>back NAS Prompt<br>Check<br>back Administrative |    |
|                    |       | -                                                                                                    |                                                                | Local Authentication                                                                                         |                                           |                                                                                                    | -  |
|                    |       | Privilege                                                                                                    | (16 chars max.)                                                | (16 c                                                                                                    | hars max.)                                | Login Limitation                                                                                                   |    |
|                    |       | Administrator                                                                                                    | admin                                                          |                                                                                                    |                                           | <ul> <li>Only in This LAN</li> <li>Allow Any</li> </ul>                                                            |    |
|                    |       | Device Manager                                                                                                    | device                                                         | *******                                                                                                    |                                           | <ul> <li>Only in This LAN</li> <li>Allow Any</li> </ul>                                                            |    |
|                    |       | Read Only User                                                                                                    | user                                                           |                                                                                                    |                                           | <ul> <li>Only in This LAN</li> <li>Allow Any</li> </ul>                                                            |    |
|                    |       |                                                                                                    |                                                                | Submit                                                                                                    |                                           |                                                                                                    |    |

#### • TCP/ IP

Um den Bereich zu öffnen, klicken Sie auf **System > Administration > TCP/IP**. In diesem Bereich können Sie die lokalen Netzwerkparameter für SNMP IPv6 konfigurieren.

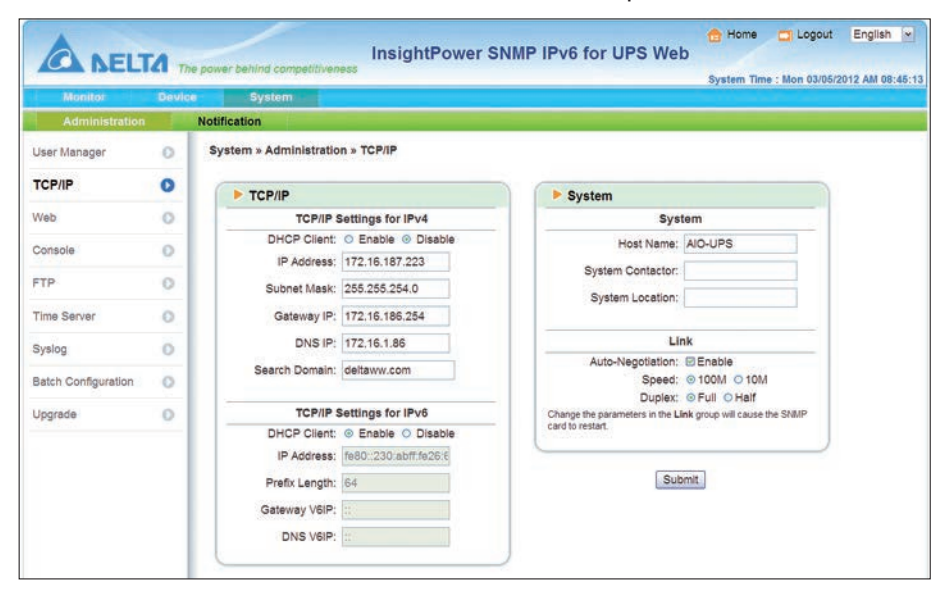

| Unterbereich             | Beschreibung                                                                                                    |
|--------------------------|----------------------------------------------------------------------------------------------------|
| TCP/IP Settings for IPv4 | TCP/IP-Einstellungen für IPv4                                                                                                    |
| DHCP Client              | DHCP einschalten/ausschalten. Wenn eingeschaltet, vergibt der DHCP-Server automatisch eine IP-Adresse an die SNMP IPv6.                               |
| IP-Adresse               | Die IPv4-Adresse der SNMP IPv6.                                                                                                    |
| Subnet Mask              | Die Subnet Mask für Ihr Netzwerk.                                                                                                    |
| Gateway IP               | Die IP-Adresse des IPv4-Netzwerk-Gateways.                                                                                                    |
| DNS IP                   | Die IP-Adresse des Domain Name Server.                                                                                                    |
| Search Domain            | Falls der Host-Name, den Sie für die SNMP IPv6 eingegeben haben, nicht gefunden werden kann, hängt das System die Search Domain an den Host-Namen an. |
| TCP/IP Settings for IPv6 | TCP/IP-Einstellungen für IPv6                                                                                                    |
| DHCP Client              | DHCP einschalten/ausschalten. Wenn eingeschaltet, vergibt der DHCP-Server automatisch eine IP-Adresse an die SNMP IPv6.                               |
| IP-Adresse               | Die IPv6-Adresse der SNMP IPv6.                                                                                                    |
| Prefix Length            | Die Länge des Präfix für die IPv6-Adresse.                                                                                                    |
| Gateway V6IP             | Die IP-Adresse des IPv6-Netzwerk-Gateways.                                                                                                    |
| DNS V6IP                 | Die IP-Adresse des IPv6 Domain Name Server.                                                                                                    |
| System                   | System-Einstellungen                                                                                                    |
| Host Name                | Der Host-Name der SNMP IPv6 im Netzwerk.                                                                                                    |
| System Contactor         | Informationen zum System Contactor                                                                                                    |
| System Location          | Information zur System Location                                                                                                    |
| Link                     | Verbindungseinstellungen                                                                                                    |
| Auto-Negotiation         | Die automatische Aushandlung der Transferrate einschalten/ausschalten.                                                                                |
| Speed                    | Wenn Auto-Negotiation deaktiviert ist, können Sie hier die Transferrate spe-<br>zifizieren.                                                           |
| Duplex                   | Wenn Auto-Negotiation deaktiviert ist, können Sie hier den Duplex-Modus spezifizieren.                                                                |

#### • Web

Um den Bereich zu öffnen, klicken Sie auf **System > Administration > Web**. In diesem Bereich können die Einstellungen für HTTP und HTTPS konfiguriert werden.

| Monitor             | Device | System                    |                       |                                      |        |   |
|---------------------|--------|---------------------------|-----------------------|--------------------------------------|--------|---|
| Administration      |        | Notification              |                       |                                      |        |   |
| Jser Manager        | 0      | System » Administration » | Web                   |                                      |        |   |
| СРЛР                | 0      | ▶ Web                     |                       | SSL Certificate                      |        |   |
| leb                 | 0      | HTTP:                     | Enable      Disable   | Certificate File (PEM form           | nat):  | 1 |
| onsole              | 0      | HTTPS:<br>HTTP Port:      | © Enable O Disable    | Update the certificated file which   | prowse |   |
| TP                  | 0      | HTTPS Port:               | 443                   | new SSL connections.                 |        |   |
| ime Server          | 0      | Wah Refreeh Darlod        | 10 Seconde            | L                                    |        | 2 |
| yslog               | 0      |                           | in outside            | S                                    | ubmit  |   |
| Batch Configuration | 0      |                           |                       |                                      |        |   |
| lpgrade             | 0      |                           | Copyright © 2011 Delt | a Electronics, Inc. All Rights Reser | ved.   | - |

| Unterbereich       | Beschreibung                                                                                                    |
|--------------------|----------------------------------------------------------------------------------------------------|
| Web                | TCP/IP-Einstellungen für IPv4                                                                                                    |
| HTTP               | HTTP einschalten/ausschalten                                                                                                    |
| HTTPS              | HTTPS einschalten/ausschalten                                                                                                    |
| HTTP Port          | Port-Nummer für HTTP (Standard: 80)                                                                                                    |
| HTTPS Port         | Port-Nummer für HTTPS (Standard: 443)                                                                                                    |
| Web Refresh Period | Zeitintervall für die Aktualisierung der Web-Verbindung.                                                                                                    |
| SSL Certificate    |                                                                                                    |
|                    | Um eine sichere Verbindung zwischen der SNMP IPv6 und dem ange-<br>schlossen PC sicherzustellen, können Sie ein SSL-Zertifikat benutzen. Die<br>übertragenen Daten werden dann verschlüsselt.         |
| Certificate File   | Hier können Sie die Datei mit dem SSL-Zertifikat hochladen. Die SNMP<br>IPv6 unterstützt das PEM-Format von OpenSSL. Um eine Datei hochzula-<br>den, klicken Sie auf die Schaltfläche <b>Browse</b> . |

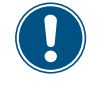

Informationen dazu, wie Sie ein SSL-Zertifikat generieren, finden Sie in Kapitel 7. Problembehebung, P12 und unter www.openssl.org.

#### Console

Um den Bereich zu öffnen, klicken Sie auf System > Administration > Console.

In diesem Bereich können Sie die Einstellungen für die Telnet/SSH-Kommunikationsprotokolle konfigurieren.

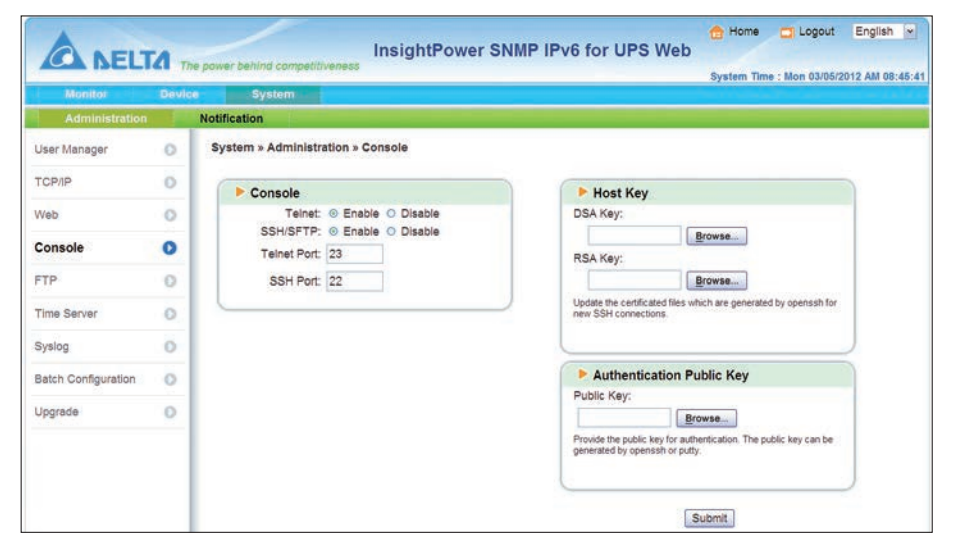

- Telnet: Telnet-Verbindung einschalten/ausschalten.
- **SSH**/ **SFTP:** SSH/SFTP-Verbindung einschalten/ausschalten.
- Telnet Port: Port-Nummer für Telnet (Stadard: 23).
- **SSH Port:** Port-Nummer für SSH (Standard: 22).

#### Host Key/ Authentication Public Key:

Hier können Sie Dateien mit eigenen SSH-Keys hochladen. Die SNMP IPv6 unterstützt Keys, die mit OpenSSH generiert wurden, einschließlich DSA, RSA und Authentication Public Keys.

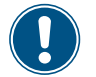

Informationen dazu, wie Sie SSH-Keys generieren, finden Sie in Kapitel 7. Problembehebung, P13.

Sie können alternativ das SFTP-Protokoll verwenden, um Dateien mit Keys hochzuladen (siehe Kapitel 7. Problembehebung, P14).

#### • FTP

Um den Bereich zu öffnen, klicken Sie auf **System > Administration > FTP**. In diesem Bereich können Sie die Einstellungen für das FTP-Kommunikationsprotokoll konfigurieren.

| ANELT               | TA The | power behind competitiveness | InsightPower SI  | NMP IPv6 for U            | IPS Web        | 🔁 Home     | C Logout        | English        |
|---------------------|--------|------------------------------|------------------|---------------------------|----------------|------------|-----------------|----------------|
| Monitor             | Device | System                       |                  |                           |                | System Tim | e : Mon 03/05/2 | 2012 AM 08:45: |
| Administration      |        | Notification                 |                  |                           |                |            |                 |                |
| User Manager        | 0      | System » Administration » F  | TP               |                           |                |            |                 |                |
| ТСРЛР               | 0      | ► ETP                        |                  |                           |                |            |                 |                |
| Web                 | 0      | FTP: O Enable                | Olsable          |                           |                |            |                 |                |
| Console             | 0      | FTP Port 21                  | 1                |                           |                |            |                 |                |
| FTP                 | 0      | Sub                          | mit              |                           |                |            |                 |                |
| Time Server         | 0      |                              |                  | )                         |                |            |                 |                |
| Syslog              | 0      |                              | Copyright © 2011 | Delta Electronics, Inc. A | // Rights Rese | rved.      |                 |                |
| Batch Configuration | 0      |                              |                  |                           |                |            |                 |                |
| Upgrade             | 0      |                              |                  |                           |                |            |                 |                |

- FTP: FTP einschalten/ausschalten.
- FTP Port: Port-Nummer für FTP (Standard: 21).

#### • Time Server (Zeit-Server)

Um den Bereich zu öffnen, klicken Sie auf System > Administration > Time Server.

In diesem Bereich können Sie die Einstellungen für den Zeit-Server konfigurieren oder manuell Datum und Uhrzeit setzen.

Wenn der Zeit-Server eingeschaltet, aber nicht verfügbar ist, wird das bei den Zeitangaben in den Logbüchern für Ereignisse und Daten (Event Log und Data Log) nicht erkannt.

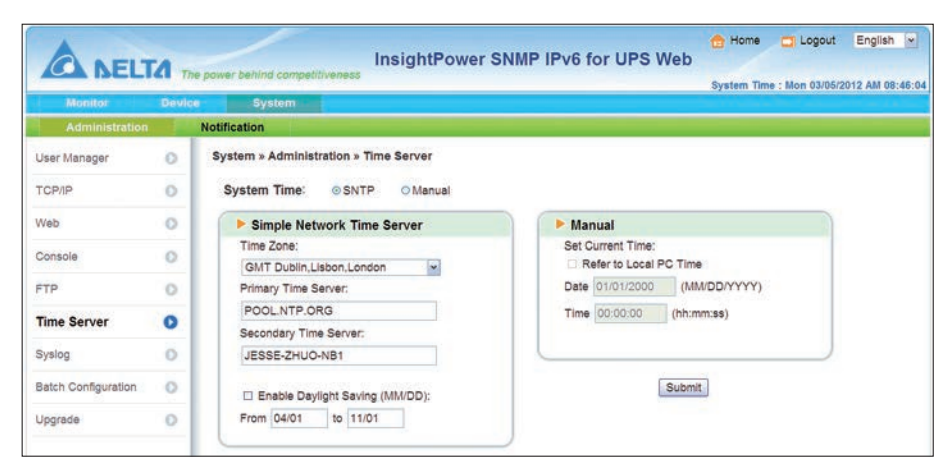

| Unterbereich                         | Beschreibung                                                                                                    |
|--------------------------------------|----------------------------------------------------------------------------------------------------|
| Simple Network Time Server           | Einstellungen für den Zeit-Server                                                                                                    |
| Time Zone                            | Wählen Sie aus der Auswahlliste die Zeitzone.                                                                                                 |
| Primary / Secondary Time Ser-<br>ver | Sie können bis zu zwei Zeit-Server angeben. Alle 60 Minuten synchroni-<br>siert sich die SNMP IPv6 mit dem Zeit-Server, der zuerst antwortet. |
| Enable Daylight Saving               | Wenn die Option aktiviert ist, wird die Sommerzeit berücksichtigt. Sie müssen den Zeitbereich für die Sommerzeit manuell eingeben.            |
| Manual                               |                                                                                                    |
|                                      | Hier können Datum und Zeit manuell eingegeben werden.                                                                                         |
|                                      |                                                                                                    |

Bei jedem Neustart der SNMP IPv6 werden Datum und Zeit entsprechend der vorherigen Einstellungen wieder gesetzt.

#### Syslog

Um den Bereich zu öffnen, klicken Sie auf **System > Administration > Syslog**.

**Syslog** wird benutzt, um das Logbuch der Ereignisse (Event Log) auf einem Syslog-Server zu speichern. Das hat keine Auswirkungen auf das lokale Logbuch. Sie können bis zu vier Syslog-Server angeben.

|                     | ine    | power owning competitiveness     | System Tin | ne : Mon 03/05/2 | 012 AM 08:46 |
|---------------------|--------|----------------------------------|------------|------------------|--------------|
| Monitor             | Device | System                           |            |                  |              |
| Administration      |        | Notification                     |            |                  |              |
| User Manager        | 0      | System » Administration » Syslog |            |                  |              |
| ГСРЛР               | 0      | ► Syslog                         |            |                  |              |
| Veb                 | 0      | Syslog: O Enable O Disable       |            |                  |              |
| Console             | 0      | Syslog Server 1:                 |            |                  |              |
| TP                  | 0      | Syslog Server 3:                 |            |                  |              |
| Time Server         | 0      | Syslog Server 4:                 |            |                  |              |
| Syslog              | 0      | (Cultural)                       |            |                  |              |
| Batch Configuration | 0      |                                  |            |                  |              |
| Jograde             | 0      |                                  |            |                  |              |

#### • Batch Configuration (Batch-Konfiguration)

Um den Bereich zu öffnen, klicken Sie auf System > Administration > Batch Configuration.

In diesem Bereich können Sie die Einstellungen der SNMP IPv6 exportieren und importieren. Damit können die Einstellungen von einer SNMP IPv6 auf eine andere übertragen werden.

| Monitor             | Device | s Sy         | stem                                                                                                    |          |                                                                                                    |
|---------------------|--------|--------------|----------------------------------------------------------------------------------------------------|----------|----------------------------------------------------------------------------------------------------|
| Administration      |        | Notification |                                                                                                    |          |                                                                                                    |
| User Manager        | 0      | System ».    | Administration » Batch Configuration                                                                                                    |          |                                                                                                    |
| TCP/IP              | 0      | > Sys        | stem Configuration                                                                                                    | > SN     | MP Configuration                                                                                                    |
| Web                 | 0      |              | System Configuration: Download                                                                                                    |          | SNMP Configuration: Download                                                                                                    |
| Console             | 0      | -            | Browse                                                                                                    |          | Browse Upload                                                                                                    |
| TTP                 | 0      |              |                                                                                                    | Descript | ionThe batch configuration is used to configure all of the                                                                            |
| Time Server         | 0      | Descript     | ionThe batch configuration is used to configure all of the<br>system parameters at one time. Please follow the following<br>steps to complete the process:        |          | SNMP parameters at one time. Please follow the following<br>steps to complete the process.                                            |
| Syslog              | 0      | Step 1       | Press the <b>Download</b> button to download the configure ini<br>file which includes all of the system parameters                                                | Step 1   | Press the <b>Download</b> button to download the snmp ini file<br>which includes all of the system parameters.                        |
| Batch Configuration | 0      | Step 2       | Please follow the file format. There must has a [Section]                                                                                                    | Step 2   | Please follow the file format, There must has a [Section]<br>before item_name=item_value. And the last line must be<br>[End] section. |
| Upgrade             | 0      |              | [End] section.                                                                                                    | Step 3   | Edit the snmp.ini file by the text edit software. Remove the terms which you don't want to be changed just leave the                  |
|                     |        | Step 3       | East the configure in the by the text east software. Remove<br>the items which you don't want to be changed, just leave<br>the items which you want to configure. |          | tems which you want to configure.                                                                                                    |
|                     | - 1    | Step 4       | Select the modified configure ini file and press the Upload<br>buffort to unload the file                                                                         | Step 4   | Select the modified shmp in the and press the Upload<br>button to upload the file.                                                    |
|                     | - 1    | Step 5       | Wait for about 10 seconds for the system to update the                                                                                                    | Step 5   | Wait for about 10 seconds for the system to update the<br>changes.                                                                    |

System Configuration

Die Systemkonfiguration enthält die Einstellungen aus den Bereichen *Device* und *System*. Um die Konfigurationsdatei herunterzuladen, klicken Sie auf **Download**. Um eine Konfigurationsdatei hochzuladen, klicken Sie auf **Browse**, wählen Sie die Datei aus und klicken Sie auf **Upload**.

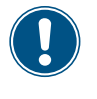

Falls Sie eine statische IP-Adresse verwenden und Sie die Einstellungen auf andere Geräte im selben LAN kopieren wollen, müssen Sie die Konfigurationsdatei anpassen. Öffnen Sie dazu die Konfigurationsdatei in einem Texteditor wie Notepad oder WordPad. Suchen Sie den Bereich [System] und löschen Sie dort die Zeile IP=xxx.xxx.xxx.

#### – SNMP Configuration

Die SNMP-Konfiguration enthält die Einstellungen aus dem Bereich *Notification*. Um die Konfigurationsdatei herunterzuladen, klicken Sie auf **Download**. Um eine Konfigurationsdatei hochzuladen, klicken Sie auf **Browse**, wählen Sie die Datei aus und klicken Sie auf **Upload**.

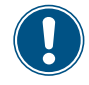

Falls Sie die Kommandozeilen ändern müssen, dürfen Sie die unveränderten Kommandozeilen nicht löschen. Anderenfalls kann die Verarbeitung der Konfigurationsdatei fehlschlagen.

#### • Upgrade (Firmware-Aktualisierung)

Um den Bereich zu öffnen, klicken Sie auf System > Administration > Upgrade.

In diesem Bereich ist die aktuell installierte Firmware-Version aufgeführt. Sie können diesen Bereich außerdem nutzen, um eine neue Firmware-Version hochzuladen. Klicken Sie auf **Browse**, wählen Sie die Datei aus und klicken Sie auf **Upload**. Die Aktualisierung sollte etwa eine Minute dauern.

| an an an an an an an an an an an an an a | 2009 (M | e poner perind competitiveness                                                                                                    | System Tin | ne : Mon 03/05/2 | 012 AM 08:46:3 |
|------------------------------------------|---------|----------------------------------------------------------------------------------------------------|------------|------------------|----------------|
| Monitor                                  | Devic   | System                                                                                                    |            |                  |                |
| Administration                           |         | Notification                                                                                                    |            |                  |                |
| User Manager                             | 0       | System » Administration » Upgrade                                                                                                    |            |                  |                |
| тсрлр                                    | 0       | Network Card Firmware                                                                                                    |            |                  |                |
| Web                                      | 0       |                                                                                                    |            |                  |                |
| Console                                  | 0       | Ver.: 01.12.08                                                                                                    |            |                  |                |
| FTP                                      | 0       | File: Browse                                                                                                    |            |                  |                |
| Time Server                              | 0       | Upload                                                                                                    |            |                  |                |
| Syslog                                   | 0       | DescriptionThis feature is used to update the network card<br>firmware. Please follow the following steps to<br>complete the process: |            |                  |                |
| Batch Configuration                      | 0       | Step 1 Select the network card firmware file and press the<br>Uplead by then the uplead the file to the network card                  |            |                  |                |
| Upgrade                                  | 0       | Step 2 Wait about 1 minute for the network card to<br>recommendent the final work of whether therein                                  |            |                  |                |

#### 5.3.2 Notification

#### • SNMP Access (SNMP-Zugriff)

Um den Bereich zu öffnen, klicken Sie auf System > Notification > Batch Configuration.

Die SNMP IPv6 unterstützt das SNMP-Protokoll und das SNMP NMS (Network Management System), welche oft genutzt werden, um wichtige Geräte in einem Netzwerk zu überwachen. Um einen nicht authorisierten Zugriff zu verhindern, können Sie zugriffsberechtigte NMS IP-Adressen, ihre Community Strings und die Zugriffsberechtigungen spezifizieren. Die maximale Anzahl der IP-Adressen ist 256.

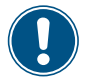

Falls die IP-Adresse 0.0.0.0 eingetragen ist, werden die Zugriffseinschränkungen ignoriert. Die SNMP IPv6 prüft den Community String, um die Zugriffsberechtigungen anhand der Einstellungen zu ermitteln.

| Monitor        | Device | System                |                                                       |                                |               |                       |                                   |                                       |   |
|----------------|--------|-----------------------|-------------------------------------------------------|--------------------------------|---------------|-----------------------|-----------------------------------|---------------------------------------|---|
| Administration | i I    | Notification          |                                                       |                                |               |                       | _                                 |                                       |   |
| SNMP Access    | 0      | System » Notification | on » SNMP Access                                      |                                |               |                       |                                   |                                       |   |
| SNMPv3 USM     | 0      | SNMP Acce             | \$\$                                                  |                                |               |                       |                                   |                                       |   |
| NMP Trap       | 0      |                       | Port Configuratio                                     | n                              |               | MIB                   | Ji -                              |                                       |   |
| Mail Server    | 0      | SNMP Ser              | ver Port: 161                                         | Submit                         | Download MIB: | UPSv4 U               | PSv5 Senso                        | r RFC1628                             |   |
| Naka On LAN    | 0      |                       |                                                       |                                | NMS List      |                       |                                   |                                       |   |
|                |        |                       | Allowed NMS IP:<br>Community String:<br>Access Level: | 0.0.0.0<br>public<br>Read Only | Update        | IP addre<br>receive t | ss 0.0.0 repres<br>he SNUP packet | ents it allows to<br>s from any host. |   |
|                | - 1    |                       | NMS IP                                                | Commu                          | inity         | 1                     | Access Leve                       | E.                                    | - |
|                |        | 1                     | 0.0.00                                                | publi                          | e             |                       | Read Only                         |                                       |   |

#### • SNMPv3 USM

Um den Bereich zu öffnen, klicken Sie auf System > Notification > SNMPv3 USM.

SNMPv3 bietet die Möglichkeit, Datenpakete und Authentifizierung zu verschlüsseln und damit die Sicherheit zu erhöhen. Mit SNMPv3 USM (User Session Management) können acht Benutzernamen definiert werden, die Zugriff über das SNMPv3-Protokoll haben. Für jeden Benutzernamen können die Sicherheitsstufe, ein Authentifizierungs-Passwort, ein privates Passwort und die Zugriffsebene festgelegt werden.

| Monitor        | Devic | e System                  |                    |                               |                               |              |
|----------------|-------|---------------------------|--------------------|-------------------------------|-------------------------------|--------------|
| Administration |       | Notification              |                    |                               |                               |              |
| SNMP Access    | 0     | System » Notification »   | SNMPv3 USM         |                               |                               |              |
| SNMPv3 USM     | 0     | ► SNMPv3 USM              |                    |                               |                               |              |
| SNMP Trap      | 0     | Auth Protocol: M          | D5                 | Context Name: cn1027          |                               |              |
| Mail Server    | 0     | Priv Protocol: CE         | C-DES              |                               |                               |              |
| Wake On LAN    | 0     | User Name<br>(16 bytes ma | c.) Security Level | Auth Password<br>(>= 8 bytes) | Priv Password<br>(>= 8 bytes) | Access Level |
|                |       | 1                         | noAuth, noPriv 🛩   |                               |                               | Read Only 💌  |
|                |       | 2                         | noAuth, noPriv 💌   |                               |                               | Read Only    |
|                |       | 3                         | noAuth, noPriv 👻   |                               |                               | Read Only 🖌  |
|                |       | 4                         | noAuth, noPriv 🛩   |                               |                               | Read Only 🛩  |
|                |       | 5                         | noAuth, noPriv 🛩   |                               |                               | Read Only 💌  |
|                |       | 6                         | noAuth, noPriv 🛩   |                               |                               | Read Only 🛩  |
|                |       | 7                         | noAuth, noPriv 🛩   |                               |                               | Read Only 💌  |
|                |       | 8                         | noAuth, noPriv -   |                               |                               | Read Only    |

#### • SNMP Trap

Um den Bereich zu öffnen, klicken Sie auf System > Notification > SNMP Trap.

SNMP Trap warnt Benutzer bei Ereignissen in der überwachten Umgebung. Um einen neuen Benutzer in die Liste aufzunehmen, tragen Sie die Ziel-IP-Adresse ein. Spezifizieren Sie anschließend den Community String, den Trap-Typ, die MIB (Management Information Base), den SNMPv3 Benutzernamen, den Trapport, den Event Level und den SNMP-Port für den ShutdownAgent. Klicken Sie zum Abschluss auf **Add**. Sie können die Einstellungen später ändern (**Update**) oder einen Benutzer wieder aus der Liste entfernen (**Delete**).

Die SNMP IPv6 unterstützt SNMPv1, SNMPv2, SNMPv3.

Wenn Sie SNMPv3 auswählen, müssen Sie einen SNMPv3 Benutzernamen eintragen.

In der Spalte *Event Level* können Sie festlegen, zu welchen Ereignissen Benachrichtigungen an den Benutzer versendet werden. Folgende Einstellungen sind möglich:

| None          | Keine Benachrichtigungen.                                                                                                    |
|---------------|----------------------------------------------------------------------------------------------------|
| Information   | Alle Benachrichtigungen                                                                                                    |
| Warning       | Warnungen und Alarme                                                                                                    |
| Alarm         | Alarme                                                                                                    |
| ShutdownAgent | Alle Benachrichtigungen. Im Bereich <i>ShutdownAgent</i> (Monitor > Information > Shut-<br>downAgent) können die Abschaltinformationen eingesehen werden. |

Die Zuordnung von Ereignissen zu den einzelnen Leveln, kann unter **Device > Management > Event level** festgelegt werden.

| Administration       Notification         SNMP Access       O         SNMP Access       O         SNMP Trap       O         Aall Server       O         Vake On LAN       O         Vake On LAN       O         The User Name       Trap Type: SNMPV1 w         SNMP Y3 USM       MIB: UPSv4 w         Trap Type: SNMPV1 w       MIB: UPSv4 w         Trap Type: SNMPV3 User Name:       Trap Port: 162         The User Name must match with the same field in the       Event Level: ShutdownAgent: 2012 w         SNMP Port for ShutdownAgent: 161       Add         Add       Update       Delete         I       Target IP       Community       Port         1       172:16:186.78       public       162       UPSv4       v1         1       172:16:186.78       public       162       UPSv4       v1       ShutdownAgent: 2012         2       172:16:186.13       public       162       UPSv4       v1       ShutdownAgent: 2012         3       172:16:186.63       public       162       UPSv4       v1       ShutdownAgent: 2012         4       172:16:186.63       public       162       UPSv4       v1       ShutdownA                                                                                                    | Administration |   |            | System                |                    |            |           |              |                       |         |               |
|----------------------------------------------------------------------------------------------------|----------------|---|------------|-----------------------|--------------------|------------|-----------|--------------|-----------------------|---------|---------------|
| SNMP Access       System > Notification > SNMP Trap         SNMP X3 USM       O         Mail Server       O         Wake On LAN       O         SNMP X3 USM       O         Trap Type:       SNMPV3 User Name:         Trap Type:       SNMPV1 I         Mail Server       MIB:         Wake On LAN       O         SNMP X3 USM       O         The User Name must match with the same field in the         SNMP Port for ShutdownAgent 2012 Images         SNMP Port for ShutdownAgent 2012 Images         SNMP Port for ShutdownAgent 161         Add       Update         Delete         Images IP       Community         Port       MIB         Target IP       Community         Port       IS         Images IP       Community         Images IP       Community         Port       SNMP Port         Images IP       Community         Port       IS         Images IP       Community         Images IP       Community         Images IP       Community         Images IP       Community         Images IP       Community         Im                                                                                                    |                |   | Notificati | on                    |                    |            |           |              |                       |         |               |
| SNMP rap       SNMP Trap Target List         SNMP Trap       Image: SNMP Trap Target List         Mail Server       Image: SNMPV3 User Name: Image: SNMPV3 User Name: Image: SNMPV3 User Name: Image: SNMPV3 User Name: Image: SNMPV3 User Name: Image: SNMPV3 User Name: Image: SNMPV3 User Name: Image: SNMPV3 User Name: Image: SNMPV3 User Name: Image: SNMPV3 User Name: Image: SNMPV3 User Name: Image: SNMPV3 User Name: Image: SNMPV3 User Name: Image: SNMPV3 User Image: SNMPV3 User Image: SNMPV3 User Image: SNMPV3 User Image: SNMPV3 User Image: Image: SNMPV3 User Image: Image: SNMPV3 User Image: Image: Imag                                                                                                    | SNMP Access    | 0 | System     | n » Notification » SN | IMP Trap           |            |           |              |                       |         |               |
| SNMP Trap       Image: SNMP Trap       Image:                                                                                                    | SNMPV3 USM     | 0 |            | SNMP Trap Targe       | t List             |            |           |              |                       |         |               |
| Mail Server          Mail Server       O         Wake On LAN       O         Wake On LAN       O         Trage tip:       SNMPV3 User Name:         The User Name must match with the same field in the SNMPY3 User Name:       Trap Port (162         The User Name must match with the same field in the SNMPY3 USM table.       SNMP Port for ShutdownAgent 2012 •         SNMP Port for ShutdownAgent 161       Add         Update       Delete         I 172.16.186.78       public         1 172.16.186.78       public         1 172.16.186.78       public         1 172.16.186.78       public         1 172.16.186.78       public         1 172.16.186.78       public         1 172.16.186.78       public         1 172.16.186.78       public         1 172.16.186.78       public         1 172.16.186.78       public         1 172.16.186.78       public         1 172.16.186.78       public         1 172.16.186.63       public         1 172.16.186.63       public         1 162       UPSv4 v1         ShutdownAgent 2012       172.16.186.63                                                                                                    | SNMP Trap      | 0 |            | 1.1.5.1               |                    |            |           |              |                       |         |               |
| Trap Type:     SNMPv3     SNMPv3     Mill:     UPSv4     Mill:       Wake On LAN     SNMPv3     User Name:     Trap Port.     Trap Port.     Trap Port.       The User Name must match with the same field in the SIMMPv3     SNMPv3     User Name:     Trap Port.     Trap Port.       SNMPv3     USM     SNMPv3     USM     SNMPv3     USM     Trap Port.     Trap Port.       SNMPv3     USM     Target IP     Community     Port     MIB     Type     Event Level     SNMPv3       I     Target IP     Community     Port     MIB     Type     Event Level     SNMPv3     User       1     172.16.186.78     public     162     UPSv4     v1     ShutdownAgent 2012       2     172.16.186.78     public     162     UPSv4     v1     ShutdownAgent 2012       3     172.16.186.132     public     162     UPSv4     v1     ShutdownAgent 2012       4     172.16.186.63     public     162     UPSv4     v1     ShutdownAgent 2012                                                                                                    | Vall Sarver    | 0 |            | Tan                   | get IP: 172.16.186 | 5.78       |           |              | Community String:     | public  |               |
| Wake On LAN  SNMPv3 User Name: The User Name must match with the same field in the SNMPv3 User Name in the same field in the SNMP Port for ShutdownAgent 2012  SNMP Port for ShutdownAgent 161 Add Update Target IP Target IP Targ |                | ~ |            | Trap                  | Type: SNMPv1       | *          |           |              | MIB:                  | UPSv4   | v             |
| The User Name must match with the same field in the Event Level: [ShutdownAgent 2012 v<br>SNMP Port for ShutdownAgent: 161<br>Add Update Delete<br>Target IP Community Port MIB Type Event Level SNMPv3 User<br>1 (172:16:186:78 public 162 UPSv4 v1 ShutdownAgent 2012<br>2 172:16:186:10 public 162 UPSv4 v1 ShutdownAgent 2012<br>3 172:16:186:33 public 162 UPSv4 v1 ShutdownAgent 2012<br>4 172:16:186:63 public 162 UPSv4 v1 ShutdownAgent 2012                                                                                                    | Wake On LAN    | 0 |            | SNMPv3 User           | Name:              |            |           |              | Trap Port:            | 162     | 1             |
| SNMP Port for ShutdownAgent: 161       Add     Update     Delete       Target IP     Community     Port     MIB     Type     Event Level     SNMPv3 User       1     172.16.186.78     public     162     UPSv4     v1     ShutdownAgent 2012       2     172.16.186.10     public     162     UPSv4     v1     ShutdownAgent 2012       3     172.16.186.12     public     162     UPSv4     v1     ShutdownAgent 2012       4     172.16.186.63     public     162     UPSv4     v1     ShutdownAgent 2012                                                                                                    |                | - | The        | User Name must m      | atch with the same | a field in | he        |              | Event Level:          | Shutdow | mAgent 2012 × |
| Target IP     Community     Port     MIB     Type     Event Level     SNMPv3 User       1     172.16.186.78     public     162     UPSv4     v1     ShutdownAgent 2012       2     172.16.186.10     public     162     UPSv4     v1     ShutdownAgent 2012       3     172.16.186.132     public     162     UPSv4     v1     ShutdownAgent 2012       4     172.16.186.53     public     162     UPSv4     v1     ShutdownAgent 2012                                                                                                    |                |   | 20         | WIFYS USW LOUR.       |                    |            | e         | NHD Dod I    | for Chuddown Loopt    | 101     |               |
| Target IP         Community         Port         MIB         Type         Event Level         SNMPv3 User           1         172.16.186.78         public         162         UPSv4         v1         ShutdownAgent 2012           2         172.16.186.10         public         162         UPSv4         v1         ShutdownAgent 2012           3         172.16.186.132         public         162         UPSv4         v1         ShutdownAgent 2012           4         172.16.186.63         public         162         UPSv4         v1         ShutdownAgent 2012                                                                                                    |                |   |            |                       |                    |            | -         | NMP POLI     | or ShotoownAgent.     | 101     |               |
| Target IP         Community         Port         MIB         Type         Event Level         SNMPv3 User           1         172.16.186.78         public         162         UPSv4         v1         ShutdownAgent 2012           2         172.16.186.10         public         162         UPSv4         v1         ShutdownAgent 2012           3         172.16.186.132         public         162         UPSv4         v1         ShutdownAgent 2012           4         172.16.186.63         public         162         UPSv4         v1         ShutdownAgent 2012                                                                                                    |                |   |            |                       |                    | Add        | Updat     | Dele         | te                    |         |               |
| 1         172.16.188.78         public         162         UPSv4         v1         ShuldownAgent 2012           2         172.16.186.10         public         162         UPSv4         v1         ShuldownAgent 2012           3         172.16.186.132         public         162         UPSv4         v1         ShuldownAgent 2012           4         172.16.186.63         public         162         UPSv4         v1         ShuldownAgent 2012                                                                                                    |                |   |            | Target IP             | Community          | Port       | MIB       | Туре         | Event Leve            | əl      | SNMPv3 User   |
| 2         172.16.186.0         public         162         UPSv4         v1         ShutdownAgent 2012           3         172.16.186.132         public         162         UPSv4         v1         ShutdownAgent 2012           4         172.16.186.63         public         162         UPSv4         v1         ShutdownAgent 2012                                                                                                    |                |   | 1          | 172.16.186.78         | public             | 162        | UPSv4     | v1           | ShutdownAgent         | 2012    |               |
| 3 172.16.185.132 public 162 UPSv4 v1 ShutdownAgent 2012<br>4 172.16.186.63 public 162 UPSv4 v1 ShutdownAgent 2012                                                                                                    |                |   | 2          | 172.16.186.10         | public             | 162        | UPSv4     | v1           | ShutdownAgent         | 2012    |               |
| 4 172.16.186.63 public 162 UPSv4 v1 ShutdownAgent 2012                                                                                                    |                |   | 3          | 172.16.186.132        | public             | 162        | UPSv4     | v1           | ShutdownAgent         | 2012    |               |
|                                                                                                    |                |   | 4          | 172.16.186.63         | public             | 162        | UPSv4     | v1           | ShutdownAgent         | 2012    |               |
| Copyright © 2011 Delta Electronics, Inc. All Rights Reserved.                                                                                                    |                |   |            |                       | Copyrig            | ht © 201   | Delta Ele | ctronics, in | ic. All Rights Reserv | ed.     |               |

#### • Mail Server

Um den Bereich zu öffnen, klicken Sie auf System > Notification > Mail Server.

In diesem Bereich können Sie einen SMTP-Server definieren und eine Liste von E-Mail-Empfängern aufstellen, die bei bestimmten Ereignissen Benachrichtigungen per E-Mail erhalten. Die maximale Anzahl von Empfängern ist 256.

| Monitor       | Device | System                |                    |                              |                 |  |
|---------------|--------|-----------------------|--------------------|------------------------------|-----------------|--|
| Administratio | n      | Notification          |                    |                              |                 |  |
| NMP Access    | 0      | System » Notification | Mail Server        |                              |                 |  |
| NMPv3 USM     | 0      | Mail Server Co        | onfiguration       |                              |                 |  |
| NMP Trap      | 0      |                       |                    |                              |                 |  |
| fail Server   | 0      | SMTP                  | Server Name or IP: |                              | (51 bytes max.) |  |
| Vake On LAN   | 0      |                       | Account            | 1                            | (32 bytes max.) |  |
|               |        |                       | Password:          | (16 bytes max.)              |                 |  |
|               |        |                       |                    | Submit                       |                 |  |
|               |        |                       |                    | Mail List                    |                 |  |
|               |        | Receiver:             | name@company.com   |                              |                 |  |
|               | - 1    | Event Level: 1        | None               |                              |                 |  |
|               |        |                       | Ad                 | d Test e-mail                |                 |  |
|               |        |                       | Receiver           | 1                            | Event Level     |  |
|               |        | 1                     | name@company.com   |                              | None            |  |
|               |        |                       | Copyright © 2011 D | elta Electronica, Inc. All R | ights Reserved. |  |

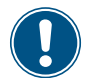

Wenn kein DNS-Server in dem Netzwerk verfügbar ist, müssen Sie manuell die IP-Adresse eines SMTP-Server eintragen, damit eine E-Mail-Benachrichtigung möglich ist.

| Bereich                | Beschreibung                                                                                                    |
|------------------------|----------------------------------------------------------------------------------------------------|
| SMTP Server Name or IP | Host-Name oder IP-Adresse des SMTP Server. Wenn Sie einen Host-Na-<br>men eintragen, müssen Sie zusätzlich im Bereich TCP/IP (System > Admin-<br>stration > TCP/IP) die IP-Adresse des DNS-Server eintragen. |
| Account                | Das Login-Konto des Mail-Servers.                                                                                                    |
| Password               | Das Login-Passwort des Mail-Servers.                                                                                                    |
| Receiver               | Die E-Mail-Adressen der Empfänger                                                                                                    |
| Event Level            | Hier können Sie festlegen, bei welchen Ereignissen E-Mail-Benachrichti-<br>gungen an den jeweiligen Empfänger versendet werden. Folgende Level<br>stehen zur Verfügung:                                      |
| Information            | Alle Benachrichtigungen                                                                                                    |
| Warning                | Warnungen und Alarme                                                                                                    |
| Alarm                  | Alarme                                                                                                    |

#### • Wake On LAN

Mit der Funktion **Wake On LAN** können Sie Client-PCs im Netzwerk über die MAC-Adresse starten. Die maximale Anzahl von MAC-Adressen ist 256.

Sie können einstellen, wann die Funktion ausgeführt wird: Entweder wenn die Spannungsversorgung wieder verfügbar ist oder wenn die SNMP IPv6 startet.

|                | <b>C</b> The | power behind o | ompetitiven  | 1955                         | and a second                  |        |         |     | System Tim | e : Mon 03/05/2 | 012 AM 08:47: |
|----------------|--------------|----------------|--------------|------------------------------|-------------------------------|--------|---------|-----|------------|-----------------|---------------|
| Monitor        | Device       | Syste          | em 👘         |                              |                               |        |         |     |            |                 |               |
| Administration |              | Notification   |              |                              |                               |        |         |     |            |                 |               |
| SNMP Access    | 0            | System » No    | tification » | Wake On LAN                  |                               |        |         |     |            |                 |               |
| SNMPv3 USM     | 0            | - WOL          | Host List    |                              |                               |        |         |     |            |                 |               |
| SNMP Trap      | 0            |                |              | Title:                       | None                          |        | _       |     |            |                 |               |
| Mall Server    | 0            |                | MAC          | (XX-XX-XX-XX-XX):            | 00-00-00-00-00                |        |         |     |            |                 |               |
| Wake On LAN    | 0            |                | W            | Delay:<br>/ake Up Condition: | 0 minute(s) Power Restore Add | System | Startup |     |            |                 |               |
|                |              |                | Title        | 8                            | MAC                           | ŧ      | Delay   | 1 9 | Restore    | Startup         | -             |
|                |              | 1              | None         | 00-00-                       | 00-00-00-00                   | 112    | 0       |     | No         | No              |               |

## 6. Firmware aktualisieren

Mit dem auf der CD enthaltenen Programm EzSetting können Sie die Firmware der SNMP IPv6 aktualisieren. Nachfolgend ist die Vorgehensweise beschrieben.

- 1. Starten Sie das Programm von der CD.
- 2. Tragen Sie die Subnet-Maske des Subnets ein, in dem sich die SNMP IPv6 befindet.

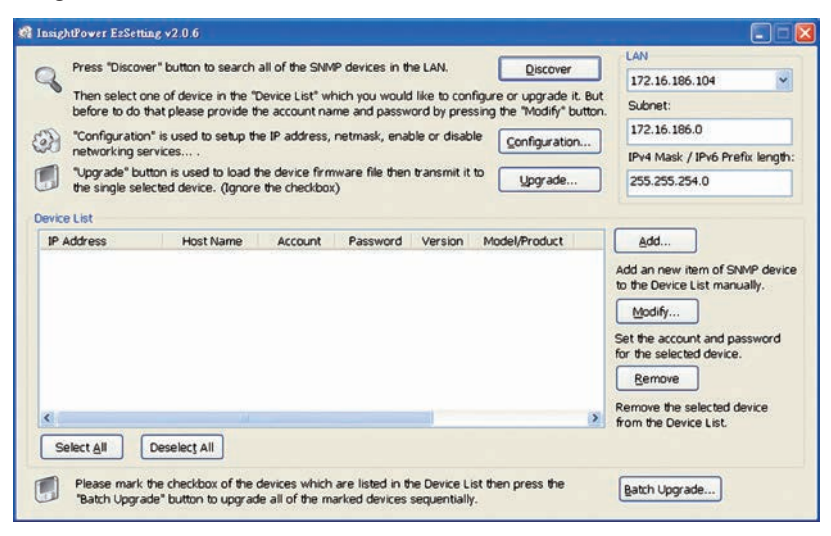

- 3. Um nach angeschlossenen SNMP-Geräten zu suchen, klicken Sie auf **Discover**.
  - → Die gefundenen SNMP-Geräte werden aufgelistet.

| nsightPower E2Setting v2.0.6                        |                                                     |                        |               |                   |        |                                                          |
|-----------------------------------------------------|-----------------------------------------------------|------------------------|---------------|-------------------|--------|----------------------------------------------------------|
| Press "Discover" button                             | to search all of the SN                             | MP devices in t        | he LAN.       | Qiscover          |        | LAN                                                      |
| Then select one of devi                             | ce in the "Device List" i                           | which you woul         | d like to con | figure or upgrade | t. But | Subnet:                                                  |
| "Configuration" is used                             | to setup the IP address                             | s, netmask, ena        | ble or disab  | le Configuratio   |        | 172.16.186.0                                             |
| networking services                                 |                                                     |                        |               | Soundarane        |        | IPv4 Mask / IPv6 Prefix lengt                            |
| "Upgrade" button is use<br>the single selected devi | d to load the device fir<br>ce. (Ignore the checkbi | mware file ther<br>ox) | n transmit it | to Upgrade        |        | 255.255.254.0                                            |
| evice List                                          |                                                     |                        |               |                   |        |                                                          |
| IP Address Hos                                      | t Name Account                                      | Password               | Version       | Model/Product     | 11.1   | Add                                                      |
| 172.016.186.161 E                                   | MS1                                                 | 77777777               | 01.11.02      | EMS2000000        | 00     | Add an new item of SNMP day                              |
| 172.016.186.235 F                                   | 2001                                                | ?????????              | 01.11.09      | PDU1113           | 00     | to the Device List manually.                             |
| 172.016.186.136 INSIG                               | HTPOW                                               | 7777777                | 01.11.0g      | GES203NH20098     | 00     | Modify                                                   |
| 172.016.186.132 INSIG                               | HTPOW                                               | ?????????              | 1.16h         | GES-102R1120      | 00     | Econy                                                    |
|                                                     |                                                     |                        |               |                   |        | Set the account and password<br>for the selected device. |
|                                                     |                                                     |                        |               |                   |        | Remove                                                   |
| <                                                   |                                                     |                        |               |                   | >      | Remove the selected device<br>from the Device List.      |
| Select All Deselect                                 | All                                                 |                        |               |                   |        |                                                          |
|                                                     | now of the devices whit                             | h ara listad in t      | ha Onvica Li  | at then prove the |        |                                                          |
| "Batch Upprade" button                              | to upgrade all of the                               | narked devices         | sequentialh   | at vien press vie |        | Batch Upgrade                                            |

- 4. Wählen Sie die SNMP IPv6 aus, die Sie aktualisiern wollen. Sie können mehrere SNMP IPv6 gleichzeitig auswählen. Klicken Sie anschließend auf **Modify**.
  - → Der Anmeldedialog erscheint.

| IMP Device AC | Idress          |                   |
|---------------|-----------------|-------------------|
| IP Address:   | 172 . 16 .      | 186 . 234         |
|               | Administrator A | ccount            |
| Account:      | admin           | Default: admin    |
| Password:     | ******          | Default: password |

- 5. Geben Sie Administratornamen und -passwort ein.
- 6. Klicken Sie auf Upgrade.
  - $\rightarrow$  Der Dialog *Upgrade* wird angezeigt.

| Upgrade                                  |        |
|------------------------------------------|--------|
| Select Firmware File Firmware File Name: | Browse |
| File Information:                        |        |
| Upgrade Now                              | Exit   |

- 7. Um die Datei mit der Firmware auszuwählen, klicken Sie auf Browse.
- 8. Prüfen Sie die Firmware-Version, die im Feld File Information angezeigt wird.
- 9. Wenn die Firmware-Version korrekt ist, klicken Sie auf Upgrade Now.
  - $\rightarrow$  Die Firmware-Aktualisierung sollte etwa 20 Sekunden dauern.

| Upgrading Now |  |
|---------------|--|
| [             |  |
| (             |  |

 $\rightarrow$  Wenn die Firmware-Aktualisierung abgeschlossen ist, erscheint folgende Meldung:

| EzSetting                          |                    |
|------------------------------------|--------------------|
| Upgrade OK!<br>Now the SNMP/Web de | vice is rebooting. |

- 10. Klicken Sie zur Bestätigung auf OK.
  - → Die SNMP IPv6 wird neu gestartet. Der Vorgang sollte etwa eine Minute dauern.

## 7. Problembehebung

#### P1.: Auf dem PC einen SNTP-Server einrichten, mit dem sich die SNMP IPv6 synchronisieren kann.

Um die SNTP-Dienste in Windows XP zu aktivieren, klicken Sie in Windows auf Start > Systemsteuerung > Programme hinzufügen/entfernen > Windowskomponenten hinzufügen/entfernen > Netzwerkdienste. Markieren Sie Simple TCP/ IP Services und klicken Sie anschließend auf OK. Um die Zeitsynchronisierung einzuschalten, müssen Sie die IP-Adresse des SNTP-Server im Bereich Time Server eintragen. Siehe Kapitel *Chapter 4: System Configurations*.

#### P2.: Die Verbindung zwischen der SNMP IPv6 und der USV funktioniert nicht

Wenn die Verkabelung zwischen SNMP IPv6 und der USV korrekt eingerichtet ist, blinkt die gelbe LED schnell. Falls nicht, stellen Sie sich, dass die Geräte-ID auf der SNMP IPv6 und die Geräte-ID auf der USV gleich ist.

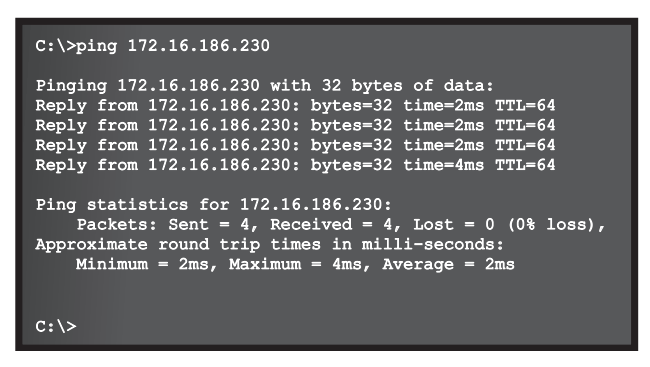

#### P3.: Ich kann auf InsightPower SNMP IPv6 for UPS Web zugreifen, aber ich kann mich nicht anmelden.

Prüfen Sie die IP-Adresse der SNMP IPv6 und des PC, auf dem Sie sich anmelden wollen. Standardmäßig müssen sich beide im selben LAN befinden, damit sie sich über **InsightPower SNMP IPv6 for UPS Web** verbinden können. Sie können externe Verbindungen erlauben, um das Problem zu beheben. Starten Sie dazu das Programm EzSetting und wählen Sie im Bereich *User Limitation* die Option *Allow Any* (siehe unten).

| System Identification                         |                    | IPv4                 |                            |                |
|-----------------------------------------------|--------------------|----------------------|----------------------------|----------------|
| "Host Name (NetBIOS): INSIGHTPO               | BOOTP/DHCP Client: |                      |                            |                |
| System Contactor:                             |                    | *IP Address:         | 172 .                      | 16 . 196 . 241 |
| System Location:                              |                    | *Subnet Mask:        | 255 . 2                    | 255 . 254 . 0  |
|                                               |                    | Gateway IP:          | 172 .                      | 16 . 186 . 254 |
| O *SNTP O Marvial                             |                    | DNS IP:              | 172 .                      | 16 . 1 . 86    |
| Time Zone: GMT Dublin,Lisbon,Lor              | ndon 🕑             | IPv6                 |                            |                |
| *1st Time Server Name or IP: POC              | NTP ORG            | DHCPv6 Client:       | • Enable                   | O*Disable      |
| Cond Time Course Name or 19:                  |                    | *1P Address:         | FE80::230:A8FF:FE25:E8ED   |                |
| Set Orrest Time: Date 01/01/01                |                    | *Prefix Length:      | 64                         |                |
| Set current rime. Date 01/01/20               | 000 (MM/00/1111)   | Gateway IP:          |                            |                |
| Time UU:UU:U                                  | J (hh:mm:ss)       | DNS IP:              |                            |                |
| User Limitation                               |                    | 1                    |                            |                |
| Administrator: <ul> <li>In The LAN</li> </ul> | O Allow Any        | System Configuration |                            |                |
| Device Manager: () In The LAN                 | O Allow Any        | HTTP Server:         | <ul> <li>Enable</li> </ul> | Obisable       |
| Read Only User: O In The LAN                  | Allow Any          | Telnet Server:       | Enable                     | Obisable       |
|                                               |                    | HTTP Server Port:    | 80                         |                |
| Reset to Default                              | QK Cancel          | Telnet Server Port:  | 23                         |                |
| is supported by second a static               | "IP Address" and   |                      |                            |                |

#### P4.: Ich kann mich nicht mit der SNMP IPv6 über deren Host-Namen verbinden.

Wenn Sie der SNMP IPv6 eine neue statische IP-Adresse zuweisen, müssen Sie eventuell die NetBIOS-Tabelle aktualisieren, damit sie mit der neuen Einstellung entspricht. Windows aktualisiert die NetBIOS-Tabelle periodisch. Sie können manuell eine Aktualisierung erzwingen, indem Sie im DOS-Prompt den Befehl **nbtstat – R** eingeben. Anschließend können Sie sich mit der SNMP IPv6 über deren Host-Namen verbinden. Der Host-Name der SNMP IPv6 darf nicht länger als 16 Bytes sein.

#### P5.: Wie kann ich die IP-Adresse meines PC prüfen?

Auf Windows-Systemen geben Sie im DOS-Prompt den Befehl **ipconfig /all** ein. Auf UNIX-Systemen geben Sie in der Shell **ifconfig** ein. Anschließend sollten die IP-Adresse und die MAC-Adresse angezeigt werden.

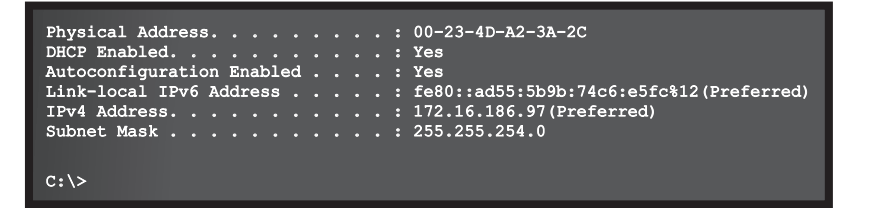

#### P6.: Ich kann die SNMP IPv6 von meinem PC nicht anpingen?

Falls die SNMP IPv6 nicht antwortet, gehen Sie wie folgt vor:

- 1. Falls die grüne LED der SNMP IPv6 **aus** ist, stellen Sie sicher, dass die SNMP IPv6 korrekt mit dem Netzwerk verbunden ist.
- 2. Falls die grüne LED der SNMP IPv6 **an** ist, könnte die aktuelle IP-Adresse nicht erreichbar sein. Ordnen Sie manuell der SNMP IPv6 eine gültige IP-Adresse zu.
- Falls die grüne LED blinkt und Sie einen DHCP-Server benutzen, prüfen Sie, ob der DHCP-Service korrekt funktioniert. Falls Sie keinen DHCP-Server benutzen, stellen Sie sicher, dass die zugewiesene IP-Adresse nicht schon belegt ist. Beachten Sie bitte, dass die SNMP IPv6 zu den Standard IP-Einstellungen zurückkehrt, falls die aktuelle Konfiguration nicht funktioniert. Die Standard-Einstellungen sind: IPv4 address: 192.168.1.100; Net Mask: 255.255.255.0; Gateway: 192.168.1.254.
- 4. Falls das Problem weiterhin besteht, verbinden Sie die SNMP IPv6 über ein Netzwerkkabel direkt mit dem PC. Pingen Sie die Standard-IP-Adresse oder die statische IP-Adresse der SNMP IPv6 an, je nachdem, welche IP-Adresse Sie benutzen. Wenn die SNMP IPv6 antwortet, funktioniert die SNMP IPv6 korrekt. Prüfen Sie anschließend die Netzwerk-Infrastruktur. Falls auch das nicht hilft, kontaktieren Sie Ihren lokalen Händler oder das Servicepersonal.

#### P7.: Ich kann den SNMP-Befehl Get nicht ausführen

Prüfen Sie die Einstellungen im Bereich *SNMP*, siehe Kapitel 5.3.2 Notification, SNMP. Die IP-Adresse des PC muss in der *NMS IP List* eingetragen sein und über Leserechte verfügen (Read access oder Read/Write access). Der Community String auf dem PC under SNMP IPv6 müssen übereinstimmen.

#### P8.: Ich kann den SNMP-Befehl Set nicht ausführen.

Prüfen Sie die Einstellungen im Bereich *SNMP*, siehe Kapitel 5.3.2 Notification, SNMP. Die IP-Adresse des PC muss in der *NMS IP List* eingetragen sein und über Leserechte verfügen (Read access oder Read/Write access). Der Community String auf dem PC under SNMP IPv6 müssen übereinstimmen.

#### P9.: SNMP Trap funktioniert nicht.

Prüfen Sie die Einstellungen im Bereich *SNMP Trap*. Die IP-Adresse des PC muss in der *Target IP List* eingetragen sein.

#### P10.: Ich habe den Administrator-Namen und das Administrator-Passwort vergessen.

Sie können beides (Administrator account und Password) im Textmodus zurücksetzen. Verbinden Sie den PC über den COM-Port mit der SNMP IPv6, siehe Kapitel 4.4 Über COM-Anschluss konfigurieren. Wenn die Anmelde-Aufforderung erscheint, tippen Sie innerhalb von 30 Sekunden **rstadmin** ein und drücken Sie die Taste ENTER. Administratorname und -passwort sind auf die Standardeinstellungen zurückgesetzt (admin / password).

# Problembehebung

#### P11.: Wie kann ich IPv6 in Windows XP aktivieren?

Um IPv6 zu aktivieren, klicken Sie auf **Start > Ausführen**. Geben Sie anschließend **ipv6 install** ein und drücken Sie die Taste **ENTER**. Die SNMP IPv6 unterstützt IPv6, ohne dass Änderungen in der Konfiguration nötig sind. IPv6 wird jedoch automatisch deaktiviert, wenn im Netzwerk schon eine identische LLA (Local-link Address) existiert. Falls die SNMP IPv6 sowohl IPv4 und IPv6-Sätze von der DNS-Auflösung erhält, wird die IPv4-Adresse als primäre IP-Adresse für den angegebenen Host-Namen benutzt.

Detaillierte Informationen zur IPv6-Kompatibilität finden Sie auf http://tools.ietf.org und http://www.ipv6ready.org.

#### P12.: Wie kann ich eine Datei mit einem eignenen SSL-Zertifikat in PEM-Format für eine HTTP-Verbindung generieren?

Um die Sicherheit für die Verbindung zwischen der SNMP IPv6 und dem PC sicherzustellen, können Sie ein eigenes SSL-Zertifikat generieren.

- 1. Laden Sie das OpenSSL Toolkit von http://www.openssl.org herunter und installieren Sie das Programm.
- 2. Auf einem Windows-Rechner öffnen Sie das DOS-Prompt, auf einem UNIX-System öffnen Sie die Shell.
- 3. Um ein SSL-Zertifikat zu generieren, geben Sie folgenden Befehl ein: openssl req -x509 -nodes -days 3650 -newkey rsa:1024 -keyout cert. pem -out cert.pem
- 4. Beantworten Sie die angezeigten Fragen und führen Sie die Anweisungen aus.
  - → Zum Abschluss wird eine Datei cert.pem im aktuellen Arbeitsverzeichnis abgelegt.
- 5. Laden Sie die Datei **cert.pem** über **InsightPower SNMP IPv6 for UPS Web**, siehe Kapitel 5.3.1 Administration, Web.

#### P13.: Wie kann ich DSA-, RSA- und Public Keys für SSH generieren?

#### Für Linux:

- 1. Laden Sie OpenSSH von http://www.openssh.org herunter und installieren Sie das Programm.
- 2. Starten Sie die Shell und geben Sie die folgenden Befehle ein, um Ihre eigenen Keys zu generieren (Sie können die Aufforderung zur Eingabe eines Passworts ignorieren.):

```
DSA Key:ssh-keygen -t dsa
RSA Key:ssh-keygen -t rsa
```

3. Laden Sie die Keys über InsightPower SNMP IPv6 for UPS Web, siehe Kapitel 5.3.1 Administration, Console.

#### Für Windows:

- 1. Laden Sie **PuTTY** von <u>http://www.putty.org</u> herunter und installieren Sie es.
- 2. Starten Sie die Datei puttygen.exe aus dem Installationsverzeichnis.
- 3. Wählen Sie im Parameterbereich die Option **SSH-2 RSA** und klicken Sie auf **Key > Generate key pair**, um einen RSA-Key zu generieren.
- 4. Klicken Sie auf **Conversions > Export OpenSSH Key** und geben Sie einen Dateinamen für den RSA-Key ein. Die Aufforderung zur Eingabe eines Passworts können Sie ignorieren.
- 5. Wählen Sie im Parameterbereich die Option **SSH-2 DSA** und klicken Sie auf **Key > Generate key pair**, um einen DSA-Key zu generieren.
- 6. Klicken Sie auf **Conversions > Export OpenSSH Key** und geben Sie einen Dateinamen für den DSA-Key ein. Die Aufforderung zur Eingabe eines Passworts können Sie ignorieren.
- 7. Kopieren Sie den erzeugten Key aus der Textbox in einen Texteditor und speicher Sie die Datei als Text-Datei.

| e <u>K</u> ey Conversions                                                                                       | Help                                                                                                    |                                          |                   |
|----------------------------------------------------------------------------------------------------|----------------------------------------------------------------------------------------------------|------------------------------------------|-------------------|
| Key                                                                                                    |                                                                                                    |                                          |                   |
| Public key for pasting                                                                                          | into OpenSSH authorized_                                                                                        | keys file:                               |                   |
| ssh-dss                                                                                                    | AAACAM/075GHL/9LasPC                                                                                            | WEIHHIARHMUI Dav                         | ZaduatB102T55     |
| HZB2o3Gr6Glwyx0J                                                                                                | BMUGLY9052QOyDMYU                                                                                               | SeL3Wvlpuj4ahlgAK                        | s6E7X4F0zhWJ1     |
| AVAIArkHQIUd+xafm                                                                                               | viwa/GPDGh22iInJ8H7Bw<br>WDhvoSw1FsRx9AAAAgBF                                                                   | gBSilvb0Y0xC0BJa<br>I5s/gzs0oQCVXXMF     | IN6vXFzeHyMCZ     |
| Key fingerprint:                                                                                                | ssh-dss 1023 93:da:30:2                                                                                         | a:bf:4e:ac:e3:d5:28:o                    | ca:9e:d9:52:eb:89 |
| Key <u>c</u> omment:                                                                                            | dsa-key-20110707                                                                                                |                                          |                   |
| Key p <u>a</u> ssphrase:                                                                                        |                                                                                                    |                                          |                   |
| Confirm passphrase:                                                                                             |                                                                                                    |                                          |                   |
| Actions                                                                                                    |                                                                                                    |                                          |                   |
| Generate a public/pri                                                                                           | vate keypair                                                                                                    |                                          | Generate          |
| Load an existing priva                                                                                          | te key file                                                                                                    |                                          | Load              |
| Save the generated k                                                                                            | ey [                                                                                                    | Save pyblic key                          | Save private key  |
| Parameters                                                                                                    |                                                                                                    |                                          |                   |
| Type of key to genera<br>SSH-1 (RSA)                                                                            | ite:<br>O SSH-2 <u>R</u> SA                                                                                     | ⊙ SSH                                    | 1-2 <u>D</u> SA   |
| CONTRACTOR DE LA CONTRACTÓRIA DE LA CONTRACTÓRIA DE LA CONTRACTÓRIA DE LA CONTRACTÓRIA DE LA CONTRACTÓRIA DE LA | Contraction of the second second second second second second second second second second second second second s | 1.1.1.1.1.1.1.1.1.1.1.1.1.1.1.1.1.1.1.1. | Western Welling   |

8. Laden Sie die Keys über InsightPower SNMP IPv6 for UPS Web, siehe Kapitel 5.3.1 Administration, Console.

#### P14.: Wie kann ich Dateien (Konfiguration, Firmware, Keys) über SSH/SFTP hochladen?

Um die SNMP IPv6 schnell zu konfigurieren, können Sie die Dateien über SSH/SFTP hochladen. Die SNMP IPv6 importiert automatisch alle Einstellungen, nachdem die Dateien in die unten angegebenen Verzeichnisse geladen wurden:

| Datei                                          |
|------------------------------------------------|
| snmp.ini                                       |
| configure.ini                                  |
| DSA key                                        |
| RSA key                                        |
| Public key                                     |
| SNMP IPv6 Firmware Upgrade Paket (Binärformat) |
| Firmware Upgrade Paket (Binärformat)           |
|                                                |

\* Erscheint nur bei spezfischen Geräten

Laden Sie die Dateien in die entsprechenden Verzeichnisse. Die Dateinamen dürfen nur englische Buchstaben enthalten und keine Sonderzeichen. Überschreiben Sie existierende Dateien, falls der SFTP-Client danach fragt.

#### P15.: Wie kann ich SNMPv3 in Linux testen?

Bevor Sie mit dem SNMPv3-Protokoll auf die SNMP OID (Object Identifier) zugreifen können, müssen Sie die SNMPv3 USM-Tabelle einrichten, siehe Kapitel 5.3.2 Notification, SNMPv3 USM.

To test SNMPv3 in Linux, launch shell and key in the following command:

```
snmpwalk -v 3 -u <user> -l authPriv -A <password> -X <password> -n
<context name> -t 3 <ip> 1.3.6.1.2.1.1.1.0
```

| Befehl      | Beschreibung                                                                               |
|-------------|--------------------------------------------------------------------------------------------|
| -V          | "1" für SNMPv1, "3" für SNMPv3                                                             |
| -1          | Entspricht den Sicherheits-Leveln: noAuthNoPriv, authNoPriv und authPriv                   |
| -u          | User name aus der SNMPv3 USM-Tabelle.                                                      |
| -A          | Auth Password aus der SNMPv3 USM-Tabelle.                                                  |
| -X          | Priv Password aus der SNMPv3 USM-Tabelle.                                                  |
| -n          | Context Name aus der SNMPv3 USM-Tabelle.                                                   |
| -t          | Time-out in Sekunden                                                                       |
| <ip></ip>   | Die IP-Adresse der SNMP IPv6                                                               |
| <oid></oid> | Die nächste verfügbare SNMP OID (zum Beispiel: 1.3.6.1.2.1.1.1.0). Siehe auch RFC2013 MIB. |

# 8. Technische Spezfikationen

| Modell-Name               | InsightPower SNMP IPv6     |
|---------------------------|----------------------------|
| Versorgungsspannung       | 12 V <sub>DC</sub>         |
| Energieverbrauch          | max. 2 W                   |
| Netzwerkanschluss         | RJ-45 (10/100 M)           |
| Abmessungen (B x T)       | 130 mm x 60 mm             |
| Gewicht                   | 75 g                       |
| Betriebstemperaturbereich | 0 +60 °C                   |
| Lagertemperaturbereich    | -40 +125 °C                |
| Relative Luftfeuchtigkeit | 0 90%, nicht kondensierend |

## 9. Garantiebedingungen

Der Verkäufer garantiert, dass dieses Produkt bei Einsatz in Übereinstimmung mit allen geltenden Anweisungen innerhalb des Garantiezeitraums frei von ursprünglich vorhandenen Defekten in Material und Verarbeitung ist. Wenn bei dem Produkt innerhalb des Garantiezeitraums ein Ausfallproblem auftritt, repariert oder ersetzt der Verkäufer das Produkt je nach Ausfallsituation und ausschließlich nach eigenem Ermessen.

Diese Garantie gilt nicht für normale Abnutzung sowie Schäden durch Installation, Betrieb, Einsatz oder Wartung in unsachgemäßer Weise oder durch höhere Gewalt (d. h. Krieg, Brand, Naturkatastrophen usw.), zudem sind aus dieser Garantie sämtliche zufälligen und Folgeschäden ausgeschlossen.

Außerhalb des Garantiezeitraums wird ein gebührenpflichtiger Wartungsservice für sämtliche Schäden angeboten. Wenn Wartungsarbeiten erforderlich sind, wenden Sie sich bitte direkt an den Händler oder Verkäufer.

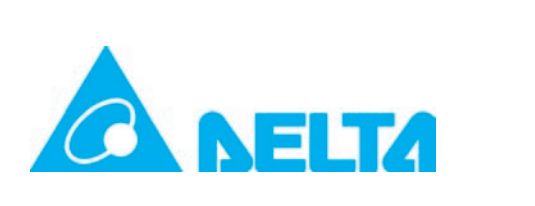